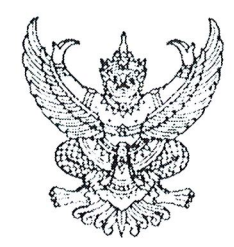

ด่วนที่สด

ที่ กค อ๔๑๔.๓/ วุฦุ๗ ต

กรมบัญชีกลาง ถนนพระรามที่ ๖ กทม. ๑๐๔๐๐

#### ๒๗ มีนาคม ๒๕๖๗

เรื่อง แนวปฏิบัติเกี่ยวกับการเบิกหักผลักส่งเงินงบประมาณรายจ่ายประจำปีงบประมาณ พ.ศ. ๒๕๖๗ ชดใช้เงินงบประมาณรายจ่ายประจำปีงบประมาณ พ.ศ. ๒๕๖๖ ไปพลางก่อน

เรียน ปลัดกระทรวง อธิบดี อธิการบดี เลขาธิการ ผู้อำนวยการ ผู้บัญชาการ ผู้ว่าราชการจังหวัด ผู้ว่าราชการ กรุงเทพมหานคร นายกเมืองพัทยา นายกองค์การบริหารส่วนจังหวัด นายกเทศมนตรี หัวหน้าส่วนราชการ ของหน่วยงานอิสระตามรัฐธรรมนูญ หัวหน้าหน่วยงานอิสระตามกฎหมายเฉพาะ

อ้างถึง หนังสือสำนักงบประมาณ ด่วนที่สุด ที่ นร ๐๗๐๒/ว ๑๕๒ ลงวันที่ ๓๑ สิงหาคม ๒๕๖๖

สิ่งที่ส่งมาด้วย แนวปฏิบัติเกี่ยวกับการเบิกหักผลักส่งเงินงบประมาณรายจ่ายประจำปีงบประมาณ พ.ศ. ๒๕๖๗ ชดใช้เงินงบประมาณรายจ่ายประจำปีงบประมาณ พ.ศ. ๒๕๖๖ ไปพลางก่อน จำนวน ๑ ฉบับ

ตามหนังสือที่อ้างถึง สำนักงบประมาณได้กำหนดหลักเกณฑ์และเงื่อนไขการใช้งบประมาณ รายจ่ายประจำปีงบประมาณ พ.ศ. ๒๕๖๖ ไปพลางก่อน ความละเอียดแจ้งแล้ว นั้น

กรมบัญชีกลางพิจารณาแล้ว ขอเรียนว่า เพื่อให้หน่วยงานของรัฐดำเนินการเบิกจ่ายเงิน งบประมาณรายจ่ายประจำปีงบประมาณ พ.ศ. ๒๕๖๗ ได้อย่างต่อเนื่องและมีความถูกต้อง เมื่อพระราชบัญญัติ งบประมาณรายจ่ายประจำปีงบประมาณ พ.ศ. ๒๕๖๗ มีผลใช้บังคับ จึงกำหนดแนวปฏิบัติเกี่ยวกับ การเบิกหักผลักส่งเงินงบประมาณรายจ่ายประจำปีงบประมาณ พ.ศ. ๒๕๖๗ ชดใช้เงินงบประมาณรายจ่าย ประจำปีงบประมาณ พ.ศ. ๒๕๖๖ ไปพลางก่อน ซึ่งรวมถึงการบันทึกรายการเบิกเกินส่งคืน การชดใช้คืนเงินยืม การเบิกเงินงบประมาณเพื่อชดใช้เงินเดือนล่วงล้ำหน่วยงาน สำหรับเอกสารขอเบิกเงินที่ใช้งบประมาณรายจ่าย ประจำปีงบประมาณ พ.ศ. ๒๕๖๖ ไปพลางก่อน รายละเอียดปรากฏตามสิ่งที่ส่งมาด้วย ทั้งนี้ หากมีข้อสงสัย ในการดำเนินการสามารถติดต่อสอบถามผ่าน Contact Center ของระบบ New GFMIS Thai ได้ที่หมายเลข โทรศัพท์ ๐ ๒๐๓๒ ๒๖๓๖

จึงเรียนมาเพื่อโปรดทราบ และแจ้งหน่วยงานในสังกัดและเจ้าหน้าที่ที่เกี่ยวข้องถือปฏิบัติต่อไป

ขอแสดงความนับถือ

(นายกุลเศขร์ ลิมปิยากร) รองอธิบดีกรมบัญชีกลาง ปฏิบัติราชการแทนอธิบดีกรมบัญชีกลาง

กองระบบการคลังภาครัฐ กลุ่มงานกำกับและพัฒนาระบบงาน โทรศัพท์ ๐ ๒๑๒๗ ๗๐๐๐ ต่อ ๔๒๘๙ ๔๙๐๒ และ ๖๕๒๖ ไปรษณีย์อิเล็กทรอนิกส์ gfmis@cgd.go.th

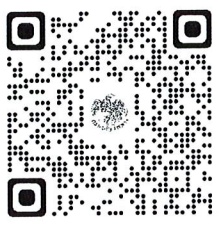

สิ่งที่ส่งมาด้วย

### แนวปฏิบัติเกี่ยวกับการเบิกหักผลักส่งเงินงบประมาณรายจ่ายประจำปีงบประมาณ พ.ศ. ๒๕๖๗ ชดใช้เงินงบประมาณรายจ่ายประจำปีงบประมาณ พ.ศ. ๒๕๖๖ ไปพลางก่อน แนบหนังสือกรมบัญชีกลาง ด่วนที่สุด ที่ กค ๐๔๑๔.๓/ว ๑๗๓ ลงวันที่ ๒๗ มีนาคม ๒๕๖๗

ตามที่สำนักงบประมาณได้กำหนดหลักเกณฑ์และเงื่อนไขการใช้งบประมาณรายจ่ายประจำปี งบประมาณ พ.ศ. ๒๕๖๖ ไปพลางก่อน และวิธีปฏิบัติในการอนุมัติเงินจัดสรร การบริหารงบประมาณรายจ่าย และการหักงบประมาณรายจ่าย ตามหลักเกณฑ์และเงื่อนไขการใช้งบประมาณรายจ่ายประจำปีงบประมาณ พ.ศ. ๒๕๖๖ ไปพลางก่อนแล้ว นั้น

ดังนั้น เพื่อให้หน่วยงานของรัฐดำเนินการเบิกจ่ายเงินงบประมาณรายจ่ายประจำปีงบประมาณ พ.ศ. ๒๕๖๗ ได้อย่างต่อเนื่องและมีความถูกต้อง เมื่อพระราชบัญญัติงบประมาณรายจ่ายประจำปีงบประมาณ พ.ศ. ๒๕๖๗ มีผลใช้บังคับ กรมบัญซีกลางจึงได้กำหนดแนวปฏิบัติเกี่ยวกับการเบิกหักผลักส่งเงินงบประมาณ รายจ่ายประจำปีงบประมาณ พ.ศ. ๒๕๖๗ ชดใช้เงินงบประมาณรายจ่ายประจำปีงบประมาณ พ.ศ. ๒๕๖๖ ไปพลางก่อน ซึ่งประกอบไปด้วยการดำเนินการต่าง ๆ ดังต่อไปนี้

๑. การเบิกหักผลักส่งเงินงบประมาณรายจ่ายประจำปีงบประมาณ พ.ศ. ๒๕๖๗ ชดใช้ เงินงบประมาณรายจ่ายประจำปีงบประมาณ พ.ศ. ๒๕๖๖ ไปพลางก่อน

๒. การเบิกหักผลักส่งเงินงบประมาณรายจ่ายประจำปีงบประมาณ พ.ศ. ๒๕๖๗ ชดใช้ เงินงบประมาณรายจ่ายประจำปีงบประมาณ พ.ศ. ๒๕๖๖ ไปพลางก่อน กรณีเบิกเงินงบประมาณแทนกัน

๓. การบันทึกรายการเบิกเกินส่งคืน สำหรับเอกสารขอเบิกที่ใช้งบประมาณรายจ่ายประจำปี งบประมาณ พ.ศ. ๒๕๖๖ ไปพลางก่อน

 ๙. การบันทึกรายการชดใช้คืนเงินยืม สำหรับเอกสารขอเบิกที่ใช้งบประมาณรายจ่ายประจำปี งบประมาณ พ.ศ. ๒๕๖๖ ไปพลางก่อน

๕. การเบิกเงินงบประมาณเพื่อชดใช้เงินเดือนล่วงล้ำหน่วยงาน สำหรับเอกสารขอเบิก ที่ใช้งบประมาณรายจ่ายประจำปีงบประมาณ พ.ศ. ๒๕๖๖ ไปพลางก่อน

๖. การปรับหมวดรายจ่าย กรณีการเบิกหักผลักส่งเงินงบประมาณรายจ่ายประจำปี งบประมาณ พ.ศ. ๒๕๖๗ ชดใช้เงินงบประมาณรายจ่ายประจำปีงบประมาณ พ.ศ. ๒๕๖๖ ไปพลางก่อน มีความคลาดเคลื่อน

๗. การเรียกรายงานการเบิกหักผลักส่งเงินงบประมาณรายจ่ายประจำปีงบประมาณ พ.ศ. ๒๕๖๗ ชดใช้เงินงบประมาณรายจ่ายประจำปีงบประมาณ พ.ศ. ๒๕๖๖ ไปพลางก่อน

### ๑. การเบิกหักผลักส่งเงินงบประมาณรายจ่ายประจำปีงบประมาณ พ.ศ. ๒๕๖๗ ชดใช้เงิน งบประมาณรายจ่ายประจำปีงบประมาณ พ.ศ. ๒๕๖๖ ไปพลางก่อน

#### ๑.๑ การเบิกหักผลักส่งข้อมูลการจัดสรรเงินประจำงวด (GEN/COM)

เมื่อพระราชบัญญัติงบประมาณรายจ่ายประจำปีงบประมาณ พ.ศ. ๒๕๖๗ มีผลใช้ บังคับ สำนักงบประมาณจะดำเนินการเบิกหักผลักส่งเงินงบประมาณรายจ่ายประจำปีงบประมาณ พ.ศ. ๒๕๖๗ ชดใช้เงินงบประมาณรายจ่ายประจำปีงบประมาณ พ.ศ. ๒๕๖๖ ไปพลางก่อน ให้หน่วยงานของรัฐโอนจัดสรร งบประมาณรายจ่ายประจำปีงบประมาณ พ.ศ. ๒๕๖๗ ให้กับหน่วยเบิกจ่ายในสังกัด โดยมีขั้นตอน การดำเนินการ ดังนี้ ๑.๑.๑ หน่วยงานของรัฐตรวจสอบข้อมูลเงินประจำงวดที่สำนักงบประมาณเบิกหัก

ผลักส่งเงินงบประมาณรายจ่ายประจำปีงบประมาณ พ.ศ. ๒๕๖๗ ในระบบ New GFMIS Thai ด้วยรายงาน แสดงยอดงบประมาณตามหน่วยรับงบประมาณ (NFMA๕๕) หรือรายงานสถานะเบิกจ่ายงบประมาณ ตามค่ารหัสงบประมาณ (NFMA๔๖) เพื่อตรวจสอบความครบถ้วน และถูกต้อง ของข้อมูลงบประมาณที่ได้รับจัดสรร ๑.๑.๒ เมื่อตรวจสอบว่าข้อมูลมีความครบถ้วน ถูกต้องทั้งหมดแล้ว ให้หน่วยงานของรัฐ

โอนจัดสรรงบประมาณรายจ่ายประจำปีงบประมาณ พ.ศ. ๒๕๖๓ ให้กับหน่วยเบิกจ่ายในสังกัด ตามจำนวนเงิน ที่เท่ากับเงินงบประมาณรายจ่ายประจำปีงบประมาณ พ.ศ. ๒๕๖๖ ไปพลางก่อน (GEN/COM) ด้วยแบบฟอร์ม โอน/เปลี่ยนแปลงงบประมาณ โดยส่วนกลาง - เงินปีปัจจุบัน (อง.๐๑) หรือ แบบฟอร์ม Mass Upload การโอนเปลี่ยนแปลงงบประมาณ (อง.๐๔)

#### ๑.๒ การเบิกหักผลักส่งข้อมูลการเบิกจ่ายเงิน

หลังจากดำเนินการตาม ข้อ ๑.๑ แล้ว ให้ดำเนินการ ดังนี้

๑.๒.๑ ดาวน์โหลดข้อมูลการเบิกจ่ายเงินภายใต้รหัสงบประมาณประจำปีงบประมาณ พ.ศ. ๒๕๖๖ ไปพลางก่อน (Excel file) เพื่อใช้ตรวจสอบและ Mapping ข้อมูลการเบิกจ่ายเงินภายใต้ รหัสงบประมาณประจำปีงบประมาณ พ.ศ. ๒๕๖๖ ไปพลางก่อน ในระบบ New GFMIS Thai ด้วยแบบฟอร์ม บช.๗๖ ซึ่งมีขั้นตอนการดำเนินการ ดังนี้

(๑) Login เข้าใช้งานระบบบริหารการเงินการคลังภาครัฐแบบอิเล็กทรอนิกส์ใหม่

(New GFMIS Thai)

(๒) เลือก ระบบบันทึกข้อมูลหน่วยงานภาครัฐ (Agency)

(๓) เลือก ระบบบัญชีแยกประเภท

(๔) เลือก การจัดทำงบพลาง

(๕) เลือก ส่งออกเพื่อ Mapping งบพลาง แบบฟอร์ม บช.๗๖ จะปรากฏ

| New<br>GFMIS<br>Thai unuser                                                                           |                                          | ระบบบริหารการเงินการคลังภาครัฐแบบอิเล็กทรอนิกส์ใหม่<br>NEW GOVERNMENT FISCAL MANAGEMENT INFORMATION SYSTEM | 12.1  |
|----------------------------------------------------------------------------------------------------|------------------------------------------|----------------------------------------------------------------------------------------------------|-------|
| รพัสผู้ใช้ : T20002000001101                                                                          | ชื่อผู้ใช้ : ดำแหน่ง : สังกัด : สำนักงาน | ปลัดกระทรรงศึกษาธิการ                                                                                      | สร้าง |
| เขาสูรของขณะ : 15.41.20<br>คู่มือการใช้งาน<br>ข้อมูลผู้ใช้   แก้ไขรหัสผ่าน<br>ออกจากระบบ   สลับผู้ใช้ | ส่งออกเพื่อ Mapping งบพลา                | 14 (UT.76)                                                                                                 |       |
| ระบบบัญชีแยกประเภท                                                                                    | วทัสหน่วยงาน                             | 20002                                                                                                    |       |
| » ข้อมูลหลัก                                                                                          | 2                                        | สำนักงานปลัดกระทรวงศึกษาธิการ                                                                              |       |
| » การบันทึกรายการรายวัน                                                                               | NURSEUM                                  | 2567 🗸                                                                                                    |       |
| » เงินทครองราชการ                                                                                     | <u>รหัสหน่วยเปิกจ่าย</u>                 | Q 64                                                                                                    |       |
| » การบันทึกปรับปรุงบัญชีบัตรภาษี                                                                      | รหัสงบประมาณ                             | Q 84                                                                                                    |       |
| » การบันที่กรายการปรับหมวดรายจ่าย                                                                     | แหล่งของเงิน                             | <u>م</u> ñ                                                                                                 |       |
| » การบันทีกรายเดือน                                                                                   |                                          |                                                                                                    |       |
| » การบันทึกเบิกหักผลักส่ง                                                                             |                                          | ประมวลผก                                                                                                   |       |
| » การบันทึกรายการปรับปรุงบัญชีย้อน<br>หลัง                                                            |                                          |                                                                                                    |       |
| » การจัดทำงบพลาง                                                                                      |                                          |                                                                                                    |       |
|                                                                                                    |                                          |                                                                                                    |       |

หน้าจอ ตามภาพที่ ๑

## โดยระบุเงื่อนไขการกรอกข้อมูล ดังนี้

| : | ระบบจะ Default ตาม user login             |
|---|-------------------------------------------|
| : | ระบบจะ Default ตาม ปีบัญชีปัจจุบัน        |
| : | ระบุ กรณีต้องการดึงข้อมูลตามหน่วยเบิกจ่าย |
| : | ระบุ กรณีต้องการดึงข้อมูลตามรหัสงบประมาณ  |
| : | ระบุ กรณีต้องการดึงข้อมูลตามแหล่งของเงิน  |
|   | :<br>:<br>:<br>:                          |

(๖) เมื่อกรอกข้อมูลเรียบร้อยแล้ว กดปุ่ม ประมวลผล จะปรากฏหน้าจอ

## ตามภาพที่ ๒

| New GFMIS                                                                                                |                                                           | ระบบบริหารการเงินการคลัง<br>NEW GOVERNMENT FISCAL MAN | กาครัฐแบบอิเล็กทรอนิกส์ใหม่<br>agement information system |                          |
|----------------------------------------------------------------------------------------------------|-----------------------------------------------------------|-------------------------------------------------------|-----------------------------------------------------------|--------------------------|
| าทัสผู้ใช้ : T20002000001101                                                                             | ชื่อผู้ใช้: ดำแหน่ง: สังกัด:สำนักงานปลัดกระทรวงศึกษาธิการ |                                                       |                                                           | สร้าง                    |
| เข้าสู่ระบงเมือ : 10:56:38<br>ชู่มือการโข้งาน<br>ข้อมูลผู้ใช้   แก้ไขวทัสผ่าน<br>ออกจากระบบ   สลับผู้ใช้ | ส่งออกเพื่อ Mapping งบพลาง (บช.76)                        |                                                       |                                                           |                          |
| ระบบบัญชีแยกประเภท                                                                                       | วทัศษณ์วยงาน 20002                                        | ٩                                                     |                                                           |                          |
| » ข้อมูลหลัก                                                                                             | สำนักงามปกัดกระทรวงศึ                                     | าษาอิการ                                              |                                                           |                          |
| » การบันทึกรายการรายวัน                                                                                  | ขอมูล Mapping สบทลาง                                      |                                                       |                                                           |                          |
| » เงินทศรองราชการ                                                                                        | มลการบันทึก                                               | รหัสข้อความ                                           | ค้าอธิบาย                                                 |                          |
| » การบันทึกปรับปรุงบัญชีบัตรภาษี                                                                         | 33fr #1150                                                | \$000                                                 | กรุณาตรวจสอบที่ไฟล์                                       |                          |
| » การบันพึกรายการปรับหมวดรายจ่าย                                                                         | 2342                                                      |                                                       | 2                                                         |                          |
| » การบันทึกรายเดือน                                                                                      | 11.5H                                                     | สินสุดการทำงาน Export Excel                           | J                                                         | <b>a</b> (=)( <b>*</b> ) |
| > การบันทึกเบิกหักผลักส่ง                                                                                |                                                           |                                                       |                                                           |                          |
| » การบันทึกรายการปรับปรุงบัญชีย้อน<br>หลัง                                                               |                                                           |                                                       | 1010                                                      |                          |
| » การจัดทำงบทลาง                                                                                         |                                                           |                                                       |                                                           |                          |
| นญูรัดไป ( กลับหน้าหลัก                                                                                  |                                                           |                                                       |                                                           |                          |

ภาพที่ ๒

(๗) จากนั้นกดปุ่ม Export Excel เพื่อดาวน์โหลดข้อมูลการเบิกจ่ายภายใต้

รหัสงบประมาณประจำปีงบประมาณ พ.ศ. ๒๕๖๖ ไปพลางก่อน (Excel file) จะปรากฏหน้าจอ Excel ตามภาพที่ ๓

| A                 | В       | С            | D E              | F             | G                    | н                 | I            | J             | к              | L                 | м        | N           | 0              |
|-------------------|---------|--------------|------------------|---------------|----------------------|-------------------|--------------|---------------|----------------|-------------------|----------|-------------|----------------|
| หน่วยงาน          | ปีบัญชั | เลขที่เอกสาร | รก.ที่ รหัสบัญชี | หน่วยเบิกจ่าย | รหัสงบประมาณ         | รหัสกิจกรรมหลัก   | แหล่งของเงิน | จำนวนเงิน     | รหัสงบประมาณ 1 | รหัสกิจกรรมหลัก 1 | แหล่งของ | จำนวนเงิน 1 | รหัสงบประมาณ 2 |
| 1                 |         |              |                  |               |                      |                   |              |               |                |                   | 1011 1   |             |                |
| 2 20002           | 2024    | 360000004    | 3 5101010101     | 2000200004    | 20002140010701000000 | 20002668519900000 | 6711110      | 48,779,649.02 |                |                   |          |             |                |
| 3 20002           | 2024    | 360000003    | 3 5101010101     | 2000200004    | 20002140010701000000 | 20002668519900000 | 6/11110      | 97,319,202.09 |                |                   |          |             |                |
| 4 20002           | 2024    | 360000005    | 3 5101010101     | 2000200004    | 20002140010701000000 | 20002668519900000 | 6711110      | 5,528,982.08  |                |                   |          |             |                |
| 5 20002           | 2024    | 360000003    | 4 5101010101     | 2000200004    | 20002140010701000000 | 20002668553300000 | 6711110      | 5,414,651.48  |                |                   |          |             |                |
| 6 20002           | 2024    | 360000005    | 2 5101010101     | 2000200004    | 20002140010701000000 | 20002668450400000 | 6711110      | 438,894.40    |                |                   |          |             |                |
| 7 20002           | 2024    | 360000004    | 2 5101010101     | 2000200004    | 20002140010701000000 | 20002668450400000 | 6711110      | 3,715,291.11  |                |                   |          |             |                |
| 8 20002           | 2024    | 360000004    | 4 5101010101     | 2000200004    | 20002140010701000000 | 20002668553300000 | 6711110      | 1,983,367.00  |                |                   |          |             |                |
| 9 20002           | 2024    | 360000003    | 2 5101010101     | 2000200004    | 20002140010701000000 | 20002668450400000 | 6711110      | 9,161,686.66  |                |                   |          |             |                |
| 10 20002          | 2024    | 360000005    | 4 5101010101     | 2000200004    | 20002140010701000000 | 20002668553300000 | 6711110      | 296,249.40    |                |                   |          |             |                |
| 11 20002          | 2024    | 360000008    | 2 5101010101     | 2000200004    | 20002140010701000000 | 20002668450400000 | 6711110      | 70,378.00     |                |                   |          |             |                |
| 12 20002          | 2024    | 360000008    | 4 5101010101     | 2000200004    | 20002140010701000000 | 20002668553300000 | 6711110      | 41,604.00     |                |                   |          |             |                |
| 13 20002          | 2024    | 360000008    | 3 5101010101     | 2000200004    | 20002140010701000000 | 20002668519900000 | 6711110      | 303,961.00    |                |                   |          |             |                |
| 14 20002          | 2024    | 3600000175   | 2 5101010101     | 2000200004    | 20002140010701000000 | 20002668519900000 | 6711110      | 1,171,200.00  |                |                   |          |             |                |
| 15 20002          | 2024    | 360000002    | 2 5101010113     | 2000200004    | 20002140010701000000 | 20002668450400000 | 6711120      | 1,988.00      |                |                   |          |             |                |
| 16 20002          | 2024    | 360000006    | 2 5101010113     | 2000200004    | 20002140010701000000 | 20002668450400000 | 6711120      | 96,925.25     |                |                   |          |             |                |
| 17 20002          | 2024    | 360000007    | 2 5101010113     | 2000200004    | 20002140010701000000 | 20002668450400000 | 6711120      | 54,106.05     |                |                   |          |             |                |
| 18 20002          | 2024    | 360000006    | 4 5101010113     | 2000200004    | 20002140010701000000 | 20002668553300000 | 6711120      | 224,328.00    |                |                   |          |             |                |
| 19 20002          | 2024    | 360000007    | 4 5101010113     | 2000200004    | 20002140010701000000 | 20002668553300000 | 6711120      | 240,991.80    |                |                   |          |             |                |
| 20 20002          | 2024    | 360000006    | 3 5101010113     | 2000200004    | 20002140010701000000 | 20002668519900000 | 6711120      | 1.038.865.66  |                |                   |          |             |                |
| 21 20002          | 2024    | 360000007    | 3 5101010113     | 2000200004    | 20002140010701000000 | 20002668519900000 | 6711120      | 1.080.545.24  |                |                   |          |             |                |
| 22 20002          | 2024    | 360000009    | 3 5101010113     | 2000200004    | 20002140010701000000 | 20002668519900000 | 6711120      | 56,639,10     |                |                   |          |             |                |
| 23 20002          | 2024    | 360000009    | 4 5101010113     | 2000200004    | 20002140010701000000 | 20002668553300000 | 6711120      | 16,270,20     |                |                   |          |             |                |
| 24 20002          | 2024    | 360000009    | 2 5101010113     | 2000200004    | 20002140010701000000 | 20002668450400000 | 6711120      | 4,670,70      |                |                   |          |             |                |
| 25 20002          | 5024    | 3600000182   | 2 5101010113     | 2000200004    | 20002140010701000000 | 20002668519900000 | 6711130      | 1 329 440 00  |                |                   |          |             |                |
| 26 20002          | 5024    | 3600000711   | 25101010113      | 2000200004    | 20002140010701000000 | 20002668519900000 | 6711130      | 77 240 00     |                |                   |          |             |                |
| 27 20002          | 5024    | 3600001140   | 25101010113      | 2000200004    | 20002140010701000000 | 20002668519900000 | 6711130      | 38,620,00     |                |                   |          |             |                |
| 28 20002          | 5024    | 3600001699   | 2 5101010113     | 2000200004    | 20002140010701000000 | 20002668519900000 | 6711130      | 38,620,00     |                |                   |          |             |                |
| 20 20002          | 5024    | 2600001950   | 2 5101010113     | 5000200004    | 50002140010701000000 | 20002668519900000 | 6711120      | 28 620.00     |                |                   |          |             |                |
| 29 20002          | 5024    | 3600000083   | 2 5101010115     | 2000200004    | 50002140010701000000 | 20002000319900000 | 6711150      | 33,020.00     |                |                   |          |             |                |
| 30 20002          | 2024    | 3000000083   | 2 5101010115     | 2000200004    | 20002140010/0100000  | 20002000319900000 | 0/11130      | 22,910.00     |                |                   |          |             |                |
| $\langle \rangle$ | 1       | N50          | +                |               |                      |                   |              |               |                |                   |          |             |                |

๑.๒.๒ บันทึกรายละเอียดการ Mapping ข้อมูลการเบิกจ่ายภายใต้รหัสงบประมาณ

ประจำปีงบประมาณ พ.ศ. ๒๕๖๖ ไปพลางก่อน ได้แก่ รหัสงบประมาณ รหัสกิจกรรมหลัก รหัสแหล่งของเงิน และจำนวนเงิน ของงบประมาณรายจ่ายประจำปีงบประมาณ พ.ศ. ๒๕๖๖ ไปพลางก่อน เป็นรหัสงบประมาณ รหัสกิจกรรมหลัก รหัสแหล่งของเงิน และจำนวนเงิน ของงบประมาณรายจ่ายประจำปีงบประมาณ พ.ศ. ๒๕๖๗ ประกอบด้วย (๑) การ Mapping กรณี หนึ่งรหัสงบประมาณ ไปยัง หนึ่งรหัสงบประมาณ (One-to-One) และ (๒) การ Mapping กรณี หนึ่งรหัสงบประมาณ ไปยัง หลายรหัสงบประมาณ (One-to-Many) ดังนี้ (๑) การ Mapping กรณีหนึ่งรหัสงบประมาณ

(One-to-One) แสดงตามภาพที่ ๔

| A        | В       | С            | D     | E              | F             | G                    | н                 | I        | 1             | К                      | L                 | м        | N             | 0              |
|----------|---------|--------------|-------|----------------|---------------|----------------------|-------------------|----------|---------------|------------------------|-------------------|----------|---------------|----------------|
| หม่วยง   | ปีบัญชี | เลขที่เอกสาร | รก.ที | รหัสบัญชี      | หน่วยเบิกจ่าย | เ รหัสงบประมาณ       | รหัสกิจกรรมหลัก   | แหล่งของ | จำนวนเงิน     | รหัสงบประมาณ 1         | รหัสกิจกรรมหลัก 1 | แหล่งของ | จำนวนเงิน 1   | รหัสงบประมาณ 2 |
| 1        | Sec.    |              |       |                |               |                      |                   | tou .    | 10 770 6 10 0 |                        |                   | tou I    |               |                |
| 2 20002  | 2024    | 360000004    |       | 3 5101010101   | 2000200004    | 20002140010701000000 | 20002668519900000 | 6/11110  | 48,779,649.02 | 20002140010001000000   | 200026/0001/00000 | 6/11110  | 48,779,649.02 |                |
| 3 20002  | 2024    | 5600000005   |       | 5 5101010101   | 2000200004    | 20002140010701000000 | 20002668519900000 | 6/11110  | 97,319,202.09 | 520002140010001000000  | 20002670001700000 | 6/11110  | 97,319,202.09 |                |
| 4 20002  | 2024    | 3600000005   |       | 5 5101010101   | 2000200004    | 20002140010701000000 | 20002668519900000 | 6/11110  | 5,528,982.00  | 520002140010001000000  | 20002670001700000 | 6/11110  | 5,528,982.08  |                |
| 5 20002  | 2024    | 3600000003   |       | 4 510101010101 | 2000200004    | 20002140010701000000 | 20002668553300000 | 6/11110  | 5,414,051.40  | 520002140010001000000  | 20002670001700000 | 6/11110  | 5,414,051.46  |                |
| 6 20002  | 2024    | 3600000005   |       | 2 5101010101   | 2000200004    | 20002140010701000000 | 20002668450400000 | 6/11110  | 438,894.40    | 50002140010001000000   | 20002670001700000 | 6/11110  | 438,894.40    |                |
| 7 20002  | 2024    | 560000004    | -     | 2 5101010101   | 2000200004    | 20002140010701000000 | 20002668450400000 | 6/11110  | 3,/15,291.11  | 20002140010001000000   | 20002670001700000 | 6/11110  | 3,715,291.11  |                |
| 8 20002  | 2024    | 360000004    |       | 4 5101010101   | 2000200004    | 20002140010701000000 | 20002668553300000 | 6/11110  | 1,983,367.00  | 520002140010001000000  | 20002670001700000 | 6/11110  | 1,983,367.00  |                |
| 9 20002  | 2024    | 5600000005   |       | 2 5101010101   | 2000200004    | 20002140010701000000 | 20002668450400000 | 6/11110  | 9,101,080.00  | 520002140010001000000  | 20002670001700000 | 6/11110  | 9,101,080.00  |                |
| 10 20002 | 2024    | 3600000005   |       | 4 5101010101   | 2000200004    | 20002140010701000000 | 20002668553300000 | 6/11110  | 296,249.40    | 20002140010001000000   | 20002670001700000 | 6/11110  | 296,249.40    |                |
| 11 20002 | 2024    | 360000008    |       | 2 5101010101   | 2000200004    | 20002140010701000000 | 20002668450400000 | 6/11110  | 70,378.00     | 20002140010001000000   | 20002670001700000 | 6/11110  | 70,378.00     |                |
| 12 20002 | 2024    | 360000008    | -     | 4 5101010101   | 2000200004    | 20002140010701000000 | 20002668553300000 | 6/11110  | 41,604.00     | 20002140010001000000   | 200026/0001/00000 | 6/11110  | 41,604.00     |                |
| 13 20002 | 2024    | 360000008    | -     | 3 5101010101   | 2000200004    | 20002140010/01000000 | 20002668519900000 | 6/11110  | 303,961.00    | 20002140010001000000   | 200026/0001/00000 | 6/11110  | 303,961.00    |                |
| 14 20002 | 2024    | 36000001/5   |       | 2 5101010101   | 2000200004    | 20002140010701000000 | 20002668519900000 | 6/11110  | 1,1/1,200.00  | 20002140010001000000   | 20002670001700000 | 6/11110  | 1,1/1,200.00  |                |
| 15 20002 | 2024    | 360000002    |       | 2 5101010113   | 2000200004    | 20002140010701000000 | 20002668450400000 | 6/11120  | 1,988.00      | 20002140010001000000   | 200026/0001/00000 | 6/11110  | 1,988.00      |                |
| 16 20002 | 2024    | 360000006    |       | 2 5101010113   | 2000200004    | 20002140010701000000 | 20002668450400000 | 6/11120  | 96,925.25     | 20002140010001000000   | 20002670001700000 | 6/11110  | 96,925.25     |                |
| 1/ 20002 | 2024    | 3600000007   |       | 2 5101010113   | 2000200004    | 20002140010/01000000 | 20002668450400000 | 6/11120  | 54,106.05     | 20002140010001000000   | 20002670001700000 | 6/11110  | 54,106.05     |                |
| 18 20002 | 2024    | 360000006    |       | 4 5101010113   | 2000200004    | 20002140010701000000 | 20002668553300000 | 6711120  | 224,328.00    | 20002140010001000000   | 20002670001700000 | 6711110  | 224,328.00    |                |
| 19 20002 | 2024    | 360000007    | 4     | 4 5101010113   | 2000200004    | 20002140010701000000 | 20002668553300000 | 6711120  | 240,991.80    | 20002140010001000000   | 20002670001700000 | 6711110  | 240,991.80    |                |
| 20 20002 | 2024    | 360000006    | -     | 3 5101010113   | 2000200004    | 20002140010701000000 | 20002668519900000 | 6711120  | 1,038,865.66  | 5 20002140010001000000 | 20002670001700000 | 6711110  | 1,038,865.66  |                |
| 21 20002 | 2024    | 360000007    | -     | 3 5101010113   | 2000200004    | 20002140010701000000 | 20002668519900000 | 6711120  | 1,080,545.24  | 20002140010001000000   | 20002670001700000 | 6711110  | 1,080,545.24  |                |
| 22 20002 | 2024    | 360000009    |       | 3 5101010113   | 2000200004    | 20002140010701000000 | 20002668519900000 | 6711120  | 56,639.10     | 20002140010001000000   | 20002670001700000 | 6711110  | 56,639.10     |                |
| 23 20002 | 2024    | 360000009    |       | 4 5101010113   | 2000200004    | 20002140010701000000 | 20002668553300000 | 6711120  | 16,270.20     | 20002140010001000000   | 20002670001700000 | 6711110  | 16,270.20     |                |
| 24 20002 | 2024    | 360000009    |       | 2 5101010113   | 2000200004    | 20002140010701000000 | 20002668450400000 | 6711120  | 4,670.70      | 20002140010001000000   | 20002670001700000 | 6711110  | 4,670.70      |                |
| 25 20002 | 2024    | 360000182    |       | 2 5101010113   | 2000200004    | 20002140010701000000 | 20002668519900000 | 6711130  | 1,329,440.00  | 20002140010001000000   | 20002670001700000 | 6711110  | 1,329,440.00  |                |
| 26 20002 | 2024    | 3600000711   | 1     | 2 5101010113   | 2000200004    | 20002140010701000000 | 20002668519900000 | 6711130  | 77,240.00     | 20002140010001000000   | 20002670001700000 | 6711110  | 77,240.00     |                |
| 27 20002 | 2024    | 3600001140   |       | 2 5101010113   | 2000200004    | 20002140010701000000 | 20002668519900000 | 6711130  | 38,620.00     | 20002140010001000000   | 20002670001700000 | 6711110  | 38,620.00     |                |
| 28 20002 | 2024    | 3600001699   |       | 2 5101010113   | 2000200004    | 20002140010701000000 | 20002668519900000 | 6711130  | 38,620.00     | 20002140010001000000   | 20002670001700000 | 6711110  | 38,620.00     |                |
| 29 20002 | 2024    | 3600001850   |       | 2 5101010113   | 2000200004    | 20002140010701000000 | 20002668519900000 | 6711130  | 38,620.00     | 20002140010001000000   | 20002670001700000 | 6711110  | 38,620.00     |                |
| 30 20002 | 2024    | 360000083    | 3     | 2 5101010115   | 2000200004    | 20002140010701000000 | 20002668519900000 | 6711150  | 22,910.00     | 20002140010001000000   | 20002670001700000 | 6711110  | 22,910.00     |                |
|          |         | ALCO.        |       |                |               | E                    | R                 |          |               |                        | R                 |          |               |                |
| < >      |         | N50          | +     |                |               |                      |                   |          |               |                        |                   | _        |               | N .            |

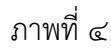

(๒) การ Mapping กรณีหนึ่งรหัสงบประมาณ ไปยัง หลายรหัสงบประมาณ (One-to-Many) ซึ่งหนึ่งรหัสงบประมาณ Mapping ได้สูงสุด ๕ รหัสงบประมาณ แสดงตามภาพที่ ๕

|        | ٨       | В       | C D              | E             | F            | G                                               | н                 | 1          | J K                           | L                    | м              | N           | 0                    | P                 | 9              | R           | 5               | т                 |
|--------|---------|---------|------------------|---------------|--------------|-------------------------------------------------|-------------------|------------|-------------------------------|----------------------|----------------|-------------|----------------------|-------------------|----------------|-------------|-----------------|-------------------|
| 115    | ing and | Uniopil | เลขที่เอกสาร รณะ | Repútnier h   | มหาวามชักสาม | สายเมาะการการการการการการการการการการการการการก | าษัติกำงกรรมแต่ก  | unuonaesäu | จานวนเอิน ระละอากวระนาณ 1     | รรสิติจกรรมหลัก 1    | แหล่งของเงิน 1 | จำนวนเงิน 1 | รพัฒนาระพาณ 2        | รพัสกัจกรรมหลัก 2 | แหล่งของเงิน 2 | จำนวนเอิน 2 | รพัดสมบริเมาณ 3 | รษัสกิจกรรมหนัก 3 |
| 1      |         |         |                  |               |              |                                                 |                   |            |                               |                      |                |             |                      |                   |                |             |                 |                   |
| 2 20   | 002     | 2024    | 3600000458       | 2 3104030207  | 2000200004   | 20002350006702000000                            | 20002661182600000 | 8711210    | 4,000.00/200023500060020000   | 0 20002670001700000  | 8711210        | 2,000.002   | 20002350001002000000 | 20002670001700000 | 8711210        | 2,000.00    |                 |                   |
| 3 20   | 002     | 2024    | 3600001004       | 2 3104030207  | 2000200004   | 20002350006702000000                            | 20002661182600000 | 8711210    | 4,000.00/200023500060020000   | 30 20062670001700000 | 8711210        | 2,000.00 2  | 20002350001002000000 | 20002670001700000 | 6711210        | 2,000.00    |                 |                   |
| 4 20   | 002     | 2024    | 3600001509       | 2 5104030207  | 2000200004   | 20002350006702000000                            | 20002661182600000 | 6711210    | 3,000.00 200023500060020000   | 20002670001700000    | 6711210        | 2,000.00 2  | 20002350001002000000 | 20002670001700000 | 6711210        | 1,000.00    |                 |                   |
| 5 20   | 002     | 2024    | 3600001552       | 2 5104030207  | 2000200004   | 20002350006702000000                            | 20002661182600000 | 6711210    | 3,000.00 200023500060020000   | 20002670001700000    | 6711210        | 2,000.00 2  | 20002350001002000000 | 20002670001700000 | 8711210        | 1,000.00    |                 |                   |
| 6 20   | 002     | 2024    | 3600001926       | 2'5104030207  | 2000200004   | 20002350006702000000                            | 20002661182600000 | 6711210    | 3,000.00/200023500060020000   | 0 20002670001700000  | 6711210        | 2,000.00 2  | 20002350001002000000 | 20002670001700000 | 6711210        | 1,000.00    |                 |                   |
| 7 20   | 002     | 2024    | 320000003        | 23104010112   | 2000200004   | 20002350001702000000                            | 20002660136400000 | 6711220    | 153,000.00/200023500010020000 | 0 20002670001700000  | 6711220        | 153,000.00  |                      |                   |                |             |                 |                   |
| 8 204  | 002     | 2024    | 3200000004       | 2 3104010112  | 2000200004   | 20002350001702000000                            | 20002660136400000 | 8711220    | 88,500.00 200023500010020000  | 0 20002670001700000  | 6711220        | 88,500.00   |                      |                   |                |             |                 |                   |
| 9 204  | 002     | 2024    | 3200000005       | 2 3104010112  | 2000200004   | 20002350001702000000                            | 20002660136400000 | 6711220    | 15,000.00 200023500010020000  | 0 20002670001700000  | 6711220        | 15,000.00   |                      |                   |                |             |                 |                   |
| 10 20  | 002     | 2024    | 3200000006       | 2 3104010112  | 2000200004   | 20002350001702000000                            | 20002660136400000 | 6711220    | 43,440.00 200023500010020000  | 30 20002670001700000 | 6711220        | 43,440.00   |                      |                   |                |             |                 |                   |
| 11 200 | 002     | 2024    | 3200000007       | 2 5104010112  | 2000200004   | 20002350001702000000                            | 20002660136400000 | 6711220    | 139,440.00 200023500010020000 | 00 20002670001700000 | 6711220        | 139,440.00  |                      |                   |                |             |                 |                   |
| 12 200 | 002     | 2024    | 3200000008       | 2 \$104010112 | 2000200004   | 20002350001702000000                            | 20002660136400000 | 6711220    | 30,000.00 200023500010020000  | 0 20002670001700000  | 6711220        | 30,000.00   |                      |                   |                |             |                 |                   |
| 13 200 | 002     | 2024    | 3200000009       | 2 5104010112  | 2000200004   | 20002350001702000000                            | 20002660136400000 | 6711220    | 75,500.00 200023500010020000  | 0 20002670001700000  | 6711220        | 75,500.00   |                      |                   |                |             |                 |                   |
| 14 204 | 002     | 2024    | 3200000110       | 2 5104010112  | 2000200004   | 20002060026705000001                            | 20002668592200000 | 6711500    | 10,200.00 200020600260050000  | 31 20002670001700000 | 6711500        | 5,200.00 2  | 20002350001002000000 | 20002670001700000 | 6711210        | 5,000.00    |                 |                   |
| 15 204 | 002     | 2024    | 3600001024       | 2 \$101010108 | 2000200004   | 20002060026705000001                            | 20002668592200000 | 6711500    | 27,000.00 200020600260050000  | 01 20002670001700000 | 6711500        | 15,000.00 2 | 20002350001002000000 | 20002670001700000 | 6711210        | 12,000.00   |                 |                   |
| 16 20  | 002     | 2024    | 3200000010       | 2 3104010112  | 2000200004   | 20002350001702000000                            | 20002660136400000 | 6711220    | 96,380.00 200023500010020000  | 00 20002670001700000 | 6711220        | 96,380.00   |                      |                   |                |             |                 |                   |
| 17 200 | 002     | 2024    | 3200000011       | 2 5104010112  | 2000200004   | 20002350001702000000                            | 20002665036600000 | 6711220    | 30,000.00 200023500010020000  | 0 20002670001700000  | 6711220        | 30,000.00   |                      |                   |                |             |                 |                   |
| 18 204 | 002     | 2024    | 3200000012       | 2 5104010112  | 2000200004   | 20002350001702000000                            | 20002660136400000 | 6711220    | 27,000.00 200023500010020000  | 0 20002670001700000  | 6711220        | 27,000.00   |                      |                   |                |             |                 |                   |
| 19 200 | 002     | 2024    | 3200000013       | 2 5104010112  | 2000200004   | 20002350001702000000                            | 20002660136400000 | 6711220    | 248,820.00 200023500010020000 | 00 20002670001700000 | 6711220        | 248,820.00  |                      |                   |                |             |                 |                   |
| 20 20  | 002     | 2024    | 3200000015       | 2 5104010112  | 2000200004   | 20002350001702000000                            | 20002660136400000 | 6711220    | 133,500.00 200023500010020000 | 0 20002670001700000  | 6711220        | 133,500.00  |                      |                   |                |             |                 |                   |
| 21 204 | 002     | 2024    | 3200000016       | 2 5104010112  | 2000200004   | 20002350001702000000                            | 20002660136400000 | 6711220    | 147,600.00 200023500010020000 | 0 20082670001700000  | 6711220        | 147,600.00  |                      |                   |                |             |                 |                   |
| 22 204 | 002     | 2024    | 3200000019       | 2 3104010112  | 2000200004   | 20002350001702000000                            | 20002660136400000 | 6711220    | 1,100.00 200023500010020000   | 0 20002670001700000  | 6711220        | 1,100.00    |                      |                   |                |             |                 |                   |
| 23 20  | 002     | 2024    | \$3200000020     | 2 \$104010112 | 2000200004   | 20002350001702000000                            | 20002667781000000 | 6711220    | 3,370.00 200023500010020000   | 0 20082670001700000  | 6711220        | 2,370.00    |                      |                   |                |             |                 |                   |
| 24 204 | 002     | 2024    | 3200000021       | 2 5104010112  | 2000200004   | 20002350001702000000                            | 20002660136400000 | 6711220    | 30.000.00 200023500010020000  | 0 20002670001700000  | 6711220        | 30,000,00   |                      |                   |                |             |                 |                   |
| 25 20  | 002     | 2024    | 3200000022       | 2 \$104010112 | 2000200004   | 20002350001702000000                            | 20002667781000000 | 6711220    | 254,600.00 200023500010020000 | 0 20002570001700000  | 6711220        | 254,600.00  |                      |                   |                |             |                 |                   |
| 26 204 | 002     | 2024    | \$200000023      | 2 5104010112  | 2000200004   | 20002350001702000000                            | 20002660136400000 | 6711220    | 45,000.00 200023500010020000  | 00 20002670001700000 | 6711220        | 45,000.00   |                      |                   |                |             |                 |                   |
| 27 200 | 002     | 2024    | \$200000024      | 25104010112   | 2000200004   | 20002350001702000000                            | 20002660136400000 | 6711220    | 21.000.00 200023500010020000  | 0 20002670001700000  | 6711220        | 21.000.00   |                      |                   |                |             |                 |                   |
| 28 20  | 002     | 2024    | 3200000025       | 2 \$104010112 | 2000200004   | 20002350001702000000                            | 20002660136400000 | 8711220    | 4.750.00 200023500010020000   | 0 20002670001700000  | 6711220        | 4,750.00    |                      |                   |                |             |                 |                   |
| 29 204 | 002     | 2024    | 3200000027       | 2 \$104010112 | 2000200004   | 20002350001702000000                            | 20002660136400000 | \$711220   | 2.100.00 200023500010020000   | 0 20002670001700000  | \$711220       | 2,100.00    |                      |                   |                |             |                 |                   |
| 30 200 | 002     | 2024    | \$200000028      | 25104010112   | 2000200004   | 20002330001702000000                            | 20002660136400000 | 6711220    | 15.000.00 200023500010020000  | 0 20002670001700000  | 6711220        | 15,000,00   |                      |                   |                |             |                 |                   |
| 62 K.  |         | 6.e.e.  | R                |               | R            | K                                               | K                 | Francisco  |                               | . K                  | Francisco      |             |                      |                   |                |             |                 |                   |
| - C.   | >       |         | N50 +            |               |              |                                                 |                   |            |                               | 4                    |                | -           |                      |                   |                |             |                 |                   |

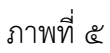

๑.๒.๓ นำไฟล์การ Mapping ข้อมูล ตามข้อ ๑.๒.๒ (Excel file) เข้าสู่ระบบ New GFMIS Thai ด้วยแบบฟอร์ม บช.๗๗ ให้แล้วเสร็จ**ภายในวันที่ ๓๑ กรกฎาคม ๒๕๖๗** ซึ่งมีขั้นตอน การดำเนินการ ดังนี้

> (๑) ตั้งชื่อไฟล์ ในรูปแบบ CCCCC\_J๗๗\_YYYYMMDD\_RRRR CCCCC คือ รหัสหน่วยงาน ๕ หลัก YYYYMMDD คือ ปี ค.ศ. ๔ หลัก MM คือ เดือน ๒ หลัก DD คือ วันที่ ๒ หลัก (ให้ระบุเป็นวันที่นำไฟล์เข้าสู่ระบบ)

RRRR คือ Running Number ๔ หลัก

โดยมีตัวอย่างการตั้งชื่อไฟล์ เช่น ๒๐๐๐๒\_ๅ๗๗\_๒๐๒๔๐๓๑๔\_๐๐๐๑.xlsx

(๒) Login เข้าใช้งานระบบบริหารการเงินการคลังภาครัฐแบบอิเล็กทรอนิกส์ใหม่

(๓) เลือก ระบบบันทึกข้อมูลหน่วยงานภาครัฐ (Agency)

(๔) เลือก ระบบบัญชีแยกประเภท

(๕) เลือก การจัดทำงบพลาง

(๖) เลือก แบบฟอร์ม บช.๗๗ จะปรากฎหน้าจอ ตามภาพที่ ๖

|                                                                               | ระบบบริหารการเงินการคลังภาครัฐแบบอิเล็กทรอนิกส์ไหม่<br>New Government FISCAL MANAGEMENT INFORMATION SYSTEM | İ |
|-------------------------------------------------------------------------------|----------------------------------------------------------------------------------------------------|---|
| รพัสผู้ใช้ : T20002000001101                                                  | ชื่อผู้ใช้: ส่วนหน่ะ: สันโคระหว่างได้เคราะการเดียกรับการ                                                   |   |
| เข้าสู่ระบบเมือ : 16:34:39<br>คู่มือการใช้งาน<br>ข้อมูลผู้ใช้   แก้ไขรพัสผ่าน | น้ำเข้าข้อมูล Mapping งบพลาง (บข.77)<br>บ่าย้าทัฒนูล Mapping งบพลาง                                        |   |
| ออกจากระบบ สลับผู้ใช้                                                         | ปาส์หลังแก                                                                                                 |   |
| ระบบบัญชีแยกประเภท                                                            | 4 didité Choose file Brome                                                                                 | ł |
| » ข้อมูลหลัก                                                                  | Nuclear Nuclear                                                                                            |   |
| » การบันทึกรายการรายวัน                                                       |                                                                                                    |   |
| » ผินทครองราชการ                                                              |                                                                                                    | ł |
| » การบันทึกปรับปรุงบัญชีบัตรภาษี                                              |                                                                                                    |   |
| > การบันทึกรายการปรับหมวดรายง่าย                                              |                                                                                                    |   |
| » การบนทกรายเดอน                                                              |                                                                                                    | ł |
| » การบันพิกเบิกพักผลิกส่ง                                                     |                                                                                                    |   |
| » การบนทกรายการปรบปรุงบญชยอน<br>หลัง                                          |                                                                                                    |   |
| » การจัดทำงบพลาง                                                              |                                                                                                    |   |
| และกังไป เป็นหรือหรือ                                                         | 4                                                                                                    | 1 |
| เหลียหเก   มรองกามรม                                                          |                                                                                                    |   |
|                                                                               |                                                                                                    |   |
|                                                                               |                                                                                                    |   |
|                                                                               |                                                                                                    | 4 |

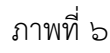

(๗) กดปุ่ม Browse เพื่อค้นหาไฟล์ที่บันทึกไว้ และ กดปุ่ม ประมวลผล

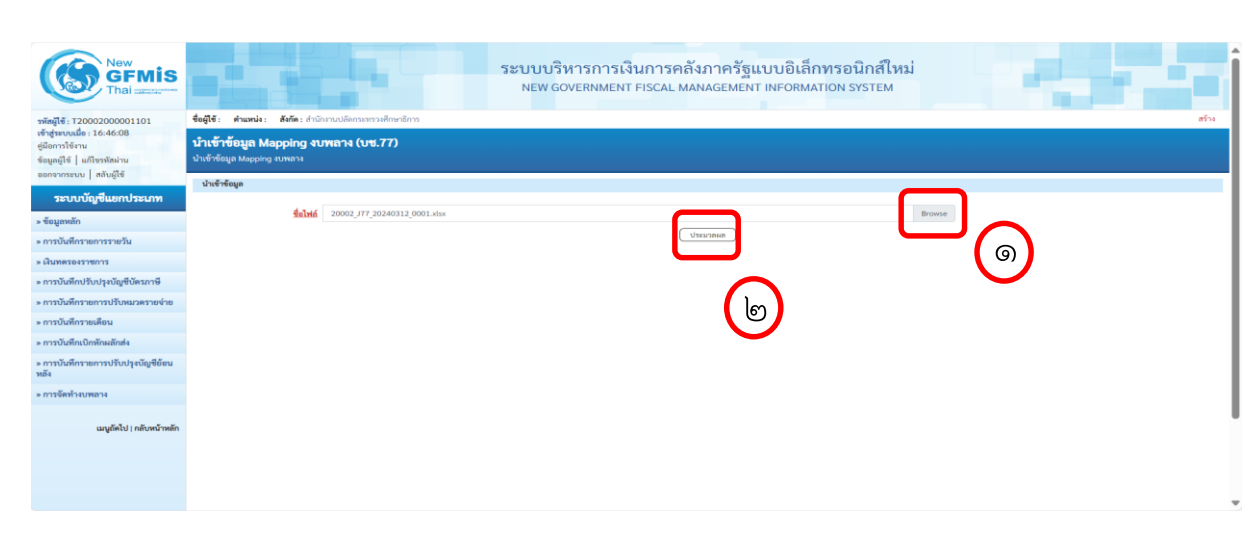

จะปรากฏหน้าจอ ตามภาพที่ ๗

(New GFMIS Thai)

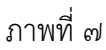

- ៥ -

(๘) เมื่อประมวลผลสำเร็จ จะปรากฏหน้าจอ โดยขึ้นข้อความ "รับไฟล์ การบันทึกบัญชี ด้วย Log ID โปรดตรวจสอบรายละเอียดผลการนำเข้า ที่รายงานผลการนำเข้า" ตามภาพที่ ๘

| 8514 |
|------|
|      |
|      |
|      |
|      |
|      |
|      |
|      |
|      |
|      |
|      |
|      |
|      |
|      |
|      |
|      |
|      |
|      |
|      |

ภาพที่ ๘

๑.๒.๔ กรมบัญชีกลางจะดำเนินการเบิกหักผลักส่งข้อมูลการเบิกจ่ายเงินงบประมาณ

รายจ่ายประจำปีงบประมาณ พ.ศ. ๒๕๖๗ ชดใช้เงินงบประมาณรายจ่ายประจำปีงบประมาณ พ.ศ. ๒๕๖๖ ไปพลางก่อน ตามรายละเอียดข้อ ๑.๒.๒ โดยหน่วยงานของรัฐสามารถตรวจสอบสถานะการเบิกหักผลักส่ง เงินงบประมาณรายจ่ายประจำปีงบประมาณ พ.ศ. ๒๕๖๗ ชดใช้เงินงบประมาณรายจ่ายประจำปีงบประมาณ พ.ศ. ๒๕๖๖ ไปพลางก่อน ได้จากรายงานผลการโอนเบิกจ่ายงบพลาง (NGL\_RS๐๙๑๓) ในระบบ New GFMIS Thai โดยมีวิธีการเรียกรายงานตามข้อ ๗ (หน้าที่ ๑๖)

### ๑.๓ การดำเนินการเกี่ยวกับใบสั่งซื้อสั่งจ้าง (PO)

กรมบัญชีกลางจะดำเนินการยกเลิกใบสั่งซื้อสั่งจ้างที่ใช้รหัสงบประมาณรายจ่าย ประจำปีงบประมาณ พ.ศ. ๒๕๖๖ ไปพลางก่อน ที่ยังมียอดคงเหลือ โดยให้หน่วยงานของรัฐตรวจสอบรายงาน รายละเอียดการยกเลิกใบสั่งซื้อสั่งจ้างดังกล่าว ทางเว็บไซต์ www.newgfmisthai.gfmis.go.th และให้ ดำเนินการบันทึกใบสั่งซื้อสั่งจ้างใหม่ภายใต้รหัสงบประมาณรายจ่ายประจำปีงบประมาณ พ.ศ. ๒๕๖๗ สำหรับ ขั้นตอนการแก้ไขรหัสงบประมาณในระบบ e-GP สามารถดาวน์โหลดได้ที่เว็บไซต์ www.gprocurement.go.th โดยเข้าไปที่ หัวข้อ ดาวน์โหลดแนะนำ / คู่มือ / คู่มือสำหรับหน่วยงานของรัฐ / ขั้นตอนการจัดซื้อจัดจ้างในระบบ e-GP / คู่มือแก้ไขข้อมูลงบประมาณในระบบ e-GP ษ. การเบิกหักผลักส่งเงินงบประมาณรายจ่ายประจำปีงบประมาณ พ.ศ. ๒๕๖๗ ชดใช้ เงินงบประมาณรายจ่ายประจำปีงบประมาณ พ.ศ. ๒๕๖๖ ไปพลางก่อน กรณีเบิกเงินงบประมาณแทนกัน

สำหรับกรณีเบิกเงินงบประมาณแทนกันจะต้องดำเนินการจัดเตรียมข้อมูลเพื่อเบิกหักผลักส่ง เงินงบประมาณรายจ่ายประจำปีงบประมาณ พ.ศ. ๒๕๖๗ ชดใช้เงินงบประมาณรายจ่ายประจำปีงบประมาณ พ.ศ. ๒๕๖๖ ไปพลางก่อน ดังนี้

๒.๑ กรณีที่<u>ไม่มีการเบิกจ่าย</u>เงินงบประมาณรายจ่ายประจำปีงบประมาณ พ.ศ. ๒๕๖๖ ไปพลางก่อนแทนกัน

ต้องพิจารณาว่ากระบวนจัดทำการเบิกเงินงบประมาณรายจ่ายประจำปีงบประมาณ พ.ศ. ๒๕๖๖ ไปพลางก่อนแทนกัน สิ้นสุดในขั้นตอนใด ได้แก่ การสร้าง การยืนยัน การยอมรับ หรือการอนุมัติ โดยแต่ละขั้นตอนมีแนวทางในการปฏิบัติต่างกัน เมื่องบประมาณรายจ่ายประจำปีงบประมาณ พ.ศ. ๒๕๖๗ มีผลใช้บังคับ ให้ดำเนินการ ดังนี้

๒.๑.๑ ขั้นตอนการสร้างข้อมูลหลักรายการเบิกแทนกัน

กรณีที่หน่วยงานเจ้าของงบประมาณ "สร้าง" แล้ว ให้ดำเนินการ "ยกเลิก"

๒.๑.๒ ขั้นตอนการยืนยันข้อมูลหลักรายการเบิกแทนกัน

กรณีที่หน่วยงานเจ้าข<sup>้</sup>องงบประมาณ "ยืนยัน" แล้ว ให้หน่วยงานผู้เบิกแทน

ดำเนินการ "ไม่ยอมรับ"

๒.๑.๓ ขั้นตอนการยอมรับข้อมูลหลักรายการเบิกแทนกัน

กรณีหน่วยงานผู้เบิกแทน "ยอมรับ" แล้ว ให้กรมบัญชีกลางดำเนินการ

"ไม่อนุมัติ"

๒.๑.๔ ขั้นตอนการอนุมัติข้อมูลหลักรายการเบิกแทนกัน

กรณีกรมบัญชีกลาง "อนุมัติ" แล้ว ให้หน่วยงานผู้เบิกแทนแจ้งคืนเบิกแทน

เงินงบประมาณรายจ่ายประจำปีงบประมาณ พ.ศ. ๒๕๖๖ ไปพลางก่อน ไปยังหน่ว<sup>้</sup>ยงานเจ้าของงบประมาณ โดยดำเนินการ ดังนี้

(๑) หน่วยงานเจ้าของงบประมาณ "สร้าง" และ "ยืนยัน" ข้อมูลหลักรายการ

คืนเบิกแทน

(๒) หน่วยงานผู้เบิกแทน "ยอมรับ" ข้อมูลหลักรายการคืนเบิกแทน

(๓) กรมบัญชีกลาง "อนุมัติ" ข้อมูลหลักรายการคืนเบิกแทน

๒.๑.๕ โอนงบประมาณเบิกแทนกัน โดยใช้เงินงบประมาณรายจ่ายประจำปี

งบประมาณ พ.ศ. ๒๕๖๗

๒.๒ กรณีที่มีการเบิกจ่ายเงินงบประมาณรายจ่ายประจำปีงบประมาณ พ.ศ. ๒๕๖๖

ไปพลางก่อนแทนกัน

กรณีการเบิกจ่ายเงินงบประมาณแทนกัน หน่วยงานผู้เบิกแทนเป็นผู้ดำเนินการ Mapping การเบิกหักผลักส่งงบประมาณรายจ่ายประจำปีงบประมาณ พ.ศ. ๒๕๖๗ เพื่อชดใช้งบประมาณ รายจ่ายประจำปีงบประมาณ พ.ศ. ๒๕๖๖ ไปพลางก่อน สำหรับกรณีเบิกเงินงบประมาณรายจ่ายประจำปี งบประมาณ พ.ศ. ๒๕๖๖ ไปพลางก่อนแทนกันแล้ว แต่ยังมียอดเงินคงเหลือที่หน่วยงานผู้เบิกแทน ให้หน่วยงานเจ้าของงบประมาณและหน่วยงานผู้เบิกแทนดำเนินการ ดังนี้

| ๒.๒.๑ หน่วยงานเจ้าของงบประมาณโอนงบประมาณเบิกแทนกันเงินงบประมาถ |
|----------------------------------------------------------------|
| รายจ่ายประจำปีงบประมาณ พ.ศ. ๒๕๖๗                               |

| หน่วยงานเจ้าของงบประมาณ                   | กรมบัญชีกลาง                    | หน่วยงานผู้เบิกแทน              |
|-------------------------------------------|---------------------------------|---------------------------------|
| (๑) สร้างข้อมูลหลักรายการเบิก             |                                 |                                 |
| แทนกันเงินงบประมาณรายจ่าย                 |                                 |                                 |
| ประจำปีงบประมาณ พ.ศ. ๒๕๖๗                 |                                 |                                 |
| ด้วยจำนวนเงินเดียวกันกับที่สร้าง          |                                 |                                 |
| ข้อมูลหลักรายการเบิกแทนกันเงิน            |                                 |                                 |
| งบประมาณรายจ่ายประจำปี                    |                                 |                                 |
| งบประมาณ พ.ศ. ๒๕๖๖ ไปพลางก่อน             |                                 |                                 |
| ในระบบ New GFMIS Thai (แบบฟอร์ม           |                                 |                                 |
| จัดทำข้อมูลเบิกแทนกัน (Request)           |                                 |                                 |
| เงินปีปัจจุบัน (บท.๐๑)) เพื่อให้ได้เลขที่ |                                 |                                 |
| เอกสารเบิกแทนและเลขที่อ้างอิง             |                                 |                                 |
| จากนั้นเจ้าของงบประมาณ ทำการ              |                                 |                                 |
| ยืนยันในระบบ New GFMIS Thai               |                                 |                                 |
| (แบบฟอร์มยืนยันรายการเบิกแทนกัน           |                                 |                                 |
| (Confirm Request) (อบ.๐๑))                |                                 |                                 |
| ซึ่งเจ้าของงบประมาณส่งแบบใบแจ้ง           |                                 |                                 |
| การเบิกจ่ายเงินงบประมาณแทนกัน             |                                 |                                 |
| ที่สามารถพิมพ์จากระบบ New GFMIS           |                                 |                                 |
| Thai ส่งให้หน่วยงานผู้เบิกแทน             |                                 |                                 |
| เพื่อทำการยอมรับ                          |                                 |                                 |
|                                           |                                 | (๒) รับแบบใบแจ้งการเบิกจ่ายเงิน |
|                                           |                                 | งบประมาณแทนกันจากเจ้าของ        |
|                                           |                                 | งบประมาณ และดำเนินการยอมรับ     |
|                                           |                                 | ในระบบ New GFMIS Thai (แบบฟอร์ม |
|                                           |                                 | รับรายการเบิกแทนกัน (Accept     |
|                                           |                                 | Request) (อบ.๐๒)) จากนั้นส่งให้ |
|                                           |                                 | กรมบัญชีกลาง                    |
|                                           | (๓) รับแบบใบแจ้งการเบิกจ่ายเงิน |                                 |
|                                           | งบประมาณแทนกันจากผู้เบิกแทน     |                                 |
|                                           | และกรมบัญชีกลางดำเนินการ        |                                 |
|                                           | อนุมัติในระบบ New GFMIS Thai    |                                 |
|                                           | จากนั้นเงินงบประมาณจะถูกโอน     |                                 |
|                                           | จากเจ้าของงบประมาณไปที่         |                                 |
|                                           | ผู้เบิกแทน                      |                                 |

| หน่วยงานเจ้าของงบประมาณ | กรมบัญชีกลาง | หน่วยงานผู้เบิกแทน               |
|-------------------------|--------------|----------------------------------|
|                         |              | (๔) ตรวจสอบข้อมูลการได้รับเงิน   |
|                         |              | งบประมาณเบิกแทนกันเงินงบประมาณ   |
|                         |              | รายจ่ายประจำปีงบประมาณ พ.ศ. ๒๕๖๗ |
|                         |              | จากรายงานข้อมูลหลักรายการเบิกแทน |
|                         |              | (NFMSUB_AG_RPT_0000)             |
|                         |              | ซึ่งจำนวนเงินต้องเท่ากับเงิน     |
|                         |              | งบประมาณเบิกแทนกันเงิน           |
|                         |              | งบประมาณรายจ่ายประจำปี           |
|                         |              | งบประมาณ พ.ศ. ๒๕๖๖               |
|                         |              | ไปพลางก่อน                       |
|                         |              | (๕) โอนจัดสรร (GEN) งบประมาณ     |
|                         |              | รายจ่ายประจำปีงบประมาณ           |
|                         |              | พ.ศ. ๒๕๖๗ ให้กับหน่วยเบิกจ่าย    |
|                         |              | ในสังกัดด้วยจำนวนเงินเท่ากับ     |
|                         |              | เงินงบประมาณเบิกแทนกัน           |
|                         |              | เงินงบประมาณรายจ่ายประจำปี       |
|                         |              | งบประมาณ พ.ศ. ๒๕๖๖ ไปพลางก่อน    |
|                         |              | (แบบฟอร์มโอน/เปลี่ยนแปลง         |
|                         |              | งบประมาณโดยส่วนกลาง - เงินปี     |
|                         |              | ปัจจุบัน (อง.๐๑) หรือแบบฟอร์ม    |
|                         |              | Mass Upload การโอนเปลี่ยนแปลง    |
|                         |              | งบประมาณ (อง.๐๔) โดยใช้ประเภท    |
|                         |              | เอกสาร ๒๙๐๐)                     |

# ๒.๒.๒ หน่วยงานผู้เบิกแทน Mapping ข้อมูลการเบิกจ่ายเงินงบประมาณแทนกัน

| หน่วยงานเจ้าของงบประมาณ | กรมบัญชีกลาง | หน่วยงานผู้เบิกแทน               |
|-------------------------|--------------|----------------------------------|
|                         |              | (๑) ดาวน์โหลดและตรวจสอบข้อมูล    |
|                         |              | การเบิกจ่ายภายใต้รหัสงบประมาณ    |
|                         |              | ประจำปีงบประมาณ พ.ศ. ๒๕๖๖        |
|                         |              | ไปพลางก่อน (Excel file) ในระบบ   |
|                         |              | New GFMIS Thai ด้วยแบบฟอร์ม      |
|                         |              | ปช.๗๖                            |
|                         |              | (๒) ดำเนินการ Mapping ข้อมูล     |
|                         |              | เบิกจ่าย ภายใต้รหัสงบประมาณ      |
|                         |              | รหัสกิจกรรมหลัก รหัสแหล่งของเงิน |
|                         |              | ของเงินงบประมาณเบิกแทนกัน        |
|                         |              | เงินงบประมาณรายจ่ายประจำปี       |
|                         |              | งบประมาณ พ.ศ. ๒๕๖๖ ไปพลางก่อน    |

| หน่วยงานเจ้าของงบประมาณ | กรมบัญชีกลาง                     | หน่วยงานผู้เบิกแทน                 |
|-------------------------|----------------------------------|------------------------------------|
|                         |                                  | เป็นรหัสงบประมาณ รหัสกิจกรรมหลัก   |
|                         |                                  | รหัสแหล่งของเงิน ของเงินงบประมาณ   |
|                         |                                  | เบิกแทนกันเงินงบประมาณรายจ่าย      |
|                         |                                  | ประจำปึงบประมาณ พ.ศ. ๒๕๖๗          |
|                         |                                  | (๓) นำไฟล์การ Mapping ข้อมูล       |
|                         |                                  | ตามข้อ ๒. (Excel file) เข้าสู่ระบบ |
|                         |                                  | New GFMIS Thai ด้วยแบบฟอร์ม        |
|                         |                                  | บช.๗๗ ภายในวันที่ ๓๑ กรกฎาคม       |
|                         |                                  | මඳ්ටත්                             |
|                         | (๔) เมื่อได้รับข้อมูลจากหน่วยงาน |                                    |
|                         | ผู้เบิกแทน จะดำเนินการ Mapping   |                                    |
|                         | ข้อมูลการเบิกหักผลักส่ง          |                                    |
|                         | การเบิกจ่ายเงินงบประมาณ          |                                    |
|                         | รายจ่ายประจำปีงบประมาณ           |                                    |
|                         | พ.ศ. ๒๕๖๗ ชดใช้เงินงบประมาณ      |                                    |
|                         | รายจ่ายประจำปีงบประมาณ           |                                    |
|                         | พ.ศ. ๒๕๖๖ ไปพลางก่อนในระบบ       |                                    |
|                         | New GFMIS Thai                   |                                    |
|                         |                                  | (๕) ตรวจสอบรายงานการ Mapping       |
|                         |                                  | ข้อมูลการเบิกจ่ายเงินงบประมาณ      |
|                         |                                  | เบิกแทนกันเงินงบประมาณรายจ่าย      |
|                         |                                  | ประจำปีงบประมาณ พ.ศ. ๒๕๖๗          |
|                         |                                  | ชดใช้เงินงบประมาณเบิกแทนกัน        |
|                         |                                  | เงินงบประมาณรายจ่ายประจำปี         |
|                         |                                  | งบประมาณ พ.ศ. ๒๕๖๖ ไปพลางก่อน      |
|                         |                                  | ของกรมบัญชีกลาง ด้วยรายงาน         |
|                         |                                  | ผลการโอนเบิกจ่ายงบพลาง             |
|                         |                                  | (NGL_RSocian)                      |

# ๒.๒.๓ หน่วยงานผู้เบิกแทนแจ้งคืนงบประมาณเบิกแทนกันเงินงบประมาณรายจ่าย

## ประจำปีงบประมาณ พ.ศ. ๒๕๖๖ ไปพลางก่อน

| หน่วยงานเจ้าของงบประมาณ | กรมบัญชีกลาง | หน่วยงานผู้เบิกแทน            |
|-------------------------|--------------|-------------------------------|
|                         |              | (๑) โอนเงินงบประมาณเบิกแทนกัน |
|                         |              | งบประมาณรายจ่ายประจำปี        |
|                         |              | งบประมาณ พ.ศ. ๒๕๖๖ ไปพลางก่อน |
|                         |              | จากหน่วยเบิกจ่ายกลับไปยัง     |
|                         |              | หน่วยงานต้นสังกัด (GEN/COM)   |

| หน่วยงานเจ้าของงบประมาณ             | กรมบัญชีกลาง | หน่วยงานผู้เบิกแทน            |
|-------------------------------------|--------------|-------------------------------|
|                                     |              | (แบบฟอร์มโอน/เปลี่ยนแปลง      |
|                                     |              | งบประมาณ โดยส่วนกลาง -        |
|                                     |              | เงินปีปัจจุบัน (อง.๐๑) หรือ   |
|                                     |              | แบบฟอร์ม Mass Upload การ      |
|                                     |              | โอนเปลี่ยนแปลงงบประมาณ        |
|                                     |              | (อง.๐๔) โดยใช้ประเภทเอกสาร    |
|                                     |              | මස්රට)                        |
|                                     |              | (๒) แจ้งหน่วยงานเจ้าของ       |
|                                     |              | งบประมาณว่าดำเนินการโอนเงิน   |
|                                     |              | งบประมาณเบิกแทนกัน            |
|                                     |              | งบประมาณรายจ่ายประจำปี        |
|                                     |              | งบประมาณ พ.ศ. ๒๕๖๖ ไปพลางก่อน |
|                                     |              | จากหน่วยเบิกจ่ายกลับไปยัง     |
|                                     |              | หน่วยงานต้นสังกัด (GEN/COM)   |
|                                     |              | เรียบร้อยแล้วและสามารถเริ่ม   |
|                                     |              | ขั้นตอนโอนกลับงบประมาณ        |
|                                     |              | เบิกแทนกัน                    |
| (๓) เจ้าของงบประมาณสร้างข้อมูลหลัก  |              |                               |
| รายการคืนเบิกแทนกันเงินงบประมาณ     |              |                               |
| รายจ่ายประจำปีงบประมาณ พ.ศ. ๒๕๖๖    |              |                               |
| ไปพลางก่อน ในระบบ New GFMIS Thai    |              |                               |
| (แบบฟอร์มคืนงบประมาณเบิกแทนกัน      |              |                               |
| (Return Request) (บท. ๐๔)) เพื่อให้ |              |                               |
| ได้เลขทีเอกสารคืนเบิกแทนและเลขที่   |              |                               |
| อ้างอิง                             |              |                               |
| จากนั้นเจ้าของงบประมาณ ทำการ        |              |                               |
| ยืนยันในระบบ New GFMIS Thai         |              |                               |
| (แบบฟอร์มยินยันรายการส่งคืนเบิก     |              |                               |
| แทนกัน (Confirm Return Request)     |              |                               |
| (ອີປ. ໐ຓ))<br>ຊີ່ນັ້ນ ເຊິ່ງ         |              |                               |
| ซึ่งเจ้าของงบประมาณส่งแบบใบแจ้ง     |              |                               |
| การเอนกลับเงินงบประมาณเบิก          |              |                               |
| แทนกนทสามารถพิมพจากระบบ             |              |                               |
| New GFMIS Thai ส่งไห้หน่วยงาน       |              |                               |
| ผู้เบิกแทนเพื่อทำการยอมรับ          |              |                               |

| หน่วยงานเจ้าของงบประมาณ        | กรมบัญชีกลาง                  | หน่วยงานผู้เบิกแทน                |
|--------------------------------|-------------------------------|-----------------------------------|
|                                |                               | (๔) รับแบบใบแจ้งการโอนกลับ        |
|                                |                               | เงินงบประมาณเบิกแทนกัน            |
|                                |                               | จากเจ้าของงบประมาณ และ            |
|                                |                               | ดำเนินการยอมรับในระบบ             |
|                                |                               | New GFMIS Thai (แบบฟอร์มรับ       |
|                                |                               | รายการส่งคืนเบิกแทนกัน            |
|                                |                               | (Accept Return Request) (୭୯. ୦๔)) |
|                                |                               | จากนั้นส่งให้กรมบัญชีกลาง         |
|                                | (๕) รับแบบใบแจ้งการโอนกลับ    |                                   |
|                                | เงินงบประมาณเบิกแทนกันจาก     |                                   |
|                                | ผู้เบิกแทน และกรมบัญชีกลาง    |                                   |
|                                | ดำเนินการอนุมัติในระบบ        |                                   |
|                                | New GFMIS Thai จากนั้นเงิน    |                                   |
|                                | งบประมาณเบิกแทนกันจะถูกโอน    |                                   |
|                                | จากผู้เบิกแทนกลับไปที่เจ้าของ |                                   |
|                                | งบประมาณ                      |                                   |
| (๖) ตรวจสอบข้อมูลการโอนกลับ    |                               |                                   |
| งบประมาณเบิกแทนกันเงินงบประมาณ |                               |                                   |
| รายจ่ายประจำปีงบประมาณ         |                               |                                   |
| พ.ศ. ๒๕๖๖ ไปพลางก่อน จากรายงาน |                               |                                   |
| ข้อมูลหลักรายการเบิกแทน        |                               |                                   |
| (NFMSUB_AG_RPT_ഠഠഠ്യ)          |                               |                                   |

### ๓. การบันทึกรายการเบิกเกินส่งคืน สำหรับเอกสารขอเบิกที่ใช้งบประมาณรายจ่าย ประจำปีงบประมาณ พ.ศ. ๒๕๖๖ ไปพลางก่อน

เมื่อดำเนินการเบิกหักผลักส่งเงินงบประมาณรายจ่ายประจำปีงบประมาณ พ.ศ. ๒๕๖๗ ชดใช้เงินงบประมาณรายจ่ายประจำปีงบประมาณ พ.ศ. ๒๕๖๖ ไปพลางก่อน เรียบร้อยแล้ว และภายหลัง ได้ตรวจสอบพบว่ามีเอกสารขอเบิกที่จะต้องบันทึกรายการเบิกเกินส่งคืน ซึ่งเป็นเอกสารขอเบิกที่ใช้ เงินงบประมาณ พ.ศ. ๒๕๖๖ ไปพลางก่อน ให้ดำเนินการได้ตามวิธีดำเนินการ ดังนี้

๓.๑ เมื่อหน่วยงานของรัฐได้รับเงินที่จะส่งเป็นเบิกเกินส่งคืน ให้บันทึกรายการในระบบ New GFMIS Thai ด้วยแบบฟอร์ม บช.๐๑ ประเภทเอกสาร BD

- ช่องการอ้างอิง ให้ระบุการอ้างอิงเป็น YY+XXXXXXXXX+LLL จำนวน ๑๕ หลัก (Y คือ ๒ หลักท้ายของปีงบประมาณ ค.ศ. **X คือ เลขที่เอกสารขอเบิกเงิน** L คือ บรรทัดรายการค่าใช้จ่าย ที่เบิกเกินส่งคืน)

> - รหัสงบประมาณ รหัสกิจกรรมหลัก รหัสศูนย์ต้นทุน รหัสแหล่งของเงิน ให้ระบุตาม ใช้ระยัส หมุประมวณ พ.ศ. ๒๙๖๖ ไปพอวงอ่อน

เอกสารขอเบิกเงินที่ใช้รหัสงบประมาณ พ.ศ. ๒๕๖๖ ไปพลางก่อน

๓.๒ การนำเงินส่งคลัง

- กรณีน้ำเงินส่งคลังโดยใช้ใบ Pay-in Slip ให้เลือกประเภทเงินที่น้ำส่ง ช่อง ๓

เบิกเกินส่งคืน

- กรณีนำเงินส่งคลังผ่านระบบ KTB Corporate Online ให้ปฏิบัติตามหนังสือ

กรมบัญชีกลาง ที่ กค o๔๑๔.๓/ว ๕๕ ลงวันที่ ๒๓ มกราคม ๒๕๖๖ เรื่อง แนวปฏิบัติในการบันทึกรายการ ในระบบ New GFMIS Thai เกี่ยวกับการนำส่งเงินงบประมาณกรณีเบิกเกินส่งคืน และการนำส่งเงินนอก งบประมาณฝากคลัง กรณีส่งคืนฝากคลัง ผ่านระบบ KTB Corporate Online

๓.๓ การบันทึกรายการนำส่งเงิน สำหรับกรณีที่นำเงินส่งคลังโดยใช้ใบ Pay-in Slip ให้บันทึกรายการในระบบ New GFMIS Thai ด้วยแบบฟอร์ม นส.๐๒-๑ ประเภทเอกสาร R๖

- ช่องการอ้างอิง ให้ระบุการอ้างอิงเป็น YY+XXXXXXXXX+LLL จำนวน ๑๕ หลัก (Y คือ ๒ หลักท้ายของปีงบประมาณ ค.ศ. **X คือ เลขที่เอกสารขอเบิกเงิน** L คือ บรรทัดรายการค่าใช้จ่าย ที่เบิกเกินส่งคืน)

- รหัสงบประมาณ รหัสแหล่งของเงิน รหัสกิจกรรมหลัก ให้ระบุตามเอกสาร ขอเบิกเงินที่ใช้รหัสงบประมาณ พ.ศ. ๒๕๖๖ ไปพลางก่อน

- รหัสศูนย์ต้นทุน ให้ระบุศูนย์ต้นทุนผู้นำส่งเงิน

๓.๔ บันทึกรายการล้างรายการเบิกเกินส่งคืนรอนำส่งและบัญชีค่าใช้จ่ายในระบบ New GFMIS Thai ด้วยแบบฟอร์ม บช.๐๑ ประเภทเอกสาร BE

- ช่องการอ้างอิง ให้ระบุการอ้างอิงเป็น YY+XXXXXXXXX+LLL จำนวน ๑๕ หลัก (Y คือ ๒ หลักท้ายของปีงบประมาณ ค.ศ. **X คือ เลขที่เอกสารขอเบิกเงิน** L คือ บรรทัดรายการค่าใช้จ่าย ที่เบิกเกินส่งคืน)

- รหัสงบประมาณ รหัสแหล่งของเงิน รหัสกิจกรรมหลัก ให้ระบุตามเอกสาร ผลักส่งงบประมาณพลางก่อน (B&) ซึ่งกรมบัญชีกลางได้ผลักส่งเรียบร้อยแล้ว

- รายละเอียดของเอกสารผลักส่งงบประมาณพลางก่อน (B๕) หน่วยงานสามารถ ตรวจสอบข้อมูลรายงานการเบิกหักผลักส่งเงินงบประมาณรายจ่ายประจำปีงบประมาณ พ.ศ. ๒๕๖๗ ชดใช้เงิน งบประมาณรายจ่ายประจำปีงบประมาณ พ.ศ. ๒๕๖๖ ไปพลางก่อน ได้จากรายงานรายงานผลการโอนเบิกจ่าย งบพลาง (NGL\_RS๐๙๑๓) ในระบบ New GFMIS Thai โดยมีวิธีการเรียกรายงานตามข้อ ๗ (หน้าที่ ๑๖)

### ๙. การบันทึกรายการชดใช้คืนเงินยืม สำหรับเอกสารขอเบิกที่ใช้งบประมาณรายจ่าย ประจำปีงบประมาณ พ.ศ. ๒๕๖๖ ไปพลางก่อน

เมื่อดำเนินการเบิกหักผลักส่งเงินงบประมาณรายจ่ายประจำปีงบประมาณ พ.ศ. ๒๕๖๗ ชดใช้เงินงบประมาณรายจ่ายประจำปีงบประมาณ พ.ศ. ๒๕๖๖ ไปพลางก่อน เรียบร้อยแล้ว และภายหลัง ได้ตรวจสอบพบว่ามีเอกสารขอเบิกเงินยืมที่ลูกหนี้ได้ส่งใช้ ซึ่งเป็นเอกสารขอเบิกเงินที่ใช้เงินงบประมาณ พ.ศ. ๒๕๖๖ ไปพลางก่อน ให้ดำเนินการได้ตามวิธีดำเนินการ ดังนี้

### ๔.๑ การส่งใช้ใบสำคัญเท่ากับเงินที่จ่ายให้ยืม

เมื่อได้รับใบสำคัญจากลูกหนี้ ให้บันทึกรายการส่งใช้คืนเงินยืมเป็นค่าใช้จ่ายเท่ากับ เงินที่จ่ายให้ยืม ในระบบ New GFMIS Thai ด้วยแบบฟอร์ม บช.๐๑ ประเภทเอกสาร G๑

- ช่องการอ้างอิง ให้ระบุการอ้างอิงเป็น YY+XXXXXXXXX+LLL จำนวน ๑๕ หลัก
 (Y คือ ๒ หลักท้ายของปีงบประมาณ ค.ศ. X คือ เลขที่เอกสารขอเบิกเงิน L คือ บรรทัดรายการลูกหนี้เงินยืม)
 - รหัสงบประมาณ รหัสกิจกรรมหลัก รหัสศูนย์ต้นทุน รหัสแหล่งของเงิน ให้ระบุตาม

เอกสารขอเบิกเงินที่ใช้รหัสงบประมาณ พ.ศ. ๒๕๖๖ ไปพลางก่อน

๔.๒.๑ เมื่อได้รับใบสำคัญจากลูกหนี้ ให้บันทึกรายการส่งใช้คืนเงินยืมเป็นค่าใช้จ่าย
 เท่ากับจำนวนเงินในใบสำคัญ (ระบุประเภทค่าใช้จ่ายตามที่เกิดขึ้นจริง) ในระบบ New GFMIS Thai
 ด้วยแบบฟอร์ม บช.๐๑ ประเภทเอกสาร G๑ ซึ่งระบุรหัสที่สำคัญเช่นเดียวกับข้อ ๔.๑

๔.๒.๒ สำหรับเงินสดที่ได้รับคืนจากลูกหนี้ ให้บันทึกรายการรับเงินเบิกเกินส่งคืน ในระบบ New GFMIS Thai ด้วยแบบฟอร์ม บช.๐๑ ประเภทเอกสาร BD

- ช่องการอ้างอิง ให้ระบุการอ้างอิงเป็น YY+XXXXXXXXXX+LLL จำนวน ๑๕ หลัก

(Y คือ ๒ หลักท้ายของปีงบประมาณ ค.ศ. X คือ เลขที่เอกสารขอเบิกเงิน L คือ บรรทัดรายการลูกหนี้เงินยืม)
 - รหัสงบประมาณ รหัสกิจกรรมหลัก รหัสศูนย์ต้นทุน รหัสแหล่งของเงิน

# ให้ระบุตามเอกสารขอเบิกเงินที่ใช้รหัสงบประมาณ พ.ศ. ๒๕๖๖ ไปพลางก่อน

๔.๒.๓ การนำเงินส่งคลัง

- กรณีนำเงินส่งคลังโดยใช้ใบ Pay-in Slip ให้เลือกประเภทเงินที่นำส่ง **ช่อง ๓** 

### เบิกเกินส่งคืน

- กรณีน้ำเงินส่งคลังผ่านระบบ KTB Corporate Online ให้ปฏิบัติตาม

หนังสือกรมบัญชีกลาง ที่ กค o๔๑๔.๓/ว ๕๕ ลงวันที่ ๒๓ มกราคม ๒๕๖๖ เรื่อง แนวปฏิบัติในการบันทึก รายการในระบบ New GFMIS Thai เกี่ยวกับการนำส่งเงินงบประมาณกรณีเบิกเกินส่งคืน และการนำส่งเงิน นอกงบประมาณฝากคลัง กรณีส่งคืนฝากคลัง ผ่านระบบ KTB Corporate Online

๔.๒.๔ การบันทึกรายการนำส่งเงิน สำหรับกรณีที่นำเงินส่งคลังโดยใช้ใบ Pay-in Slip ให้บันทึกรายการในระบบ New GFMIS Thai ด้วยแบบฟอร์ม นส.๐๒-๑ ประเภทเอกสาร R๖

- ช่องการอ้างอิง ให้ระบุการอ้างอิงเป็น YY+XXXXXXXXXX+LLL จำนวน ๑๕ หลัก (Y คือ ๒ หลักท้ายของปีงบประมาณ ค.ศ. **X คือ เลขที่เอกสารขอเบิกเงิน** L คือ บรรทัดรายการ ลูกหนี้เงินยืม)

- รหัสงบประมาณ รหัสแหล่งของเงิน รหัสกิจกรรมหลัก ให้ระบุตาม**เอกสาร** 

### ขอเบิกเงินที่ใช้รหัสงบประมาณ พ.ศ. ๒๕๖๖ ไปพลางก่อน

- รหัสศูนย์ต้นทุน ให้ระบุศูนย์ต้นทุนผู้นำส่งเงิน

๔.๒.๕ บันทึกล้างรายการเบิกเกินส่งคืนและบัญชีลูกหนี้เงินยืม ให้ใช้แบบฟอร์ม

บช.0๑ ประเภทเอกสาร BE

- ช่องการอ้างอิง ให้ระบุการอ้างอิงเป็น YY+XXXXXXXXXX+LLL จำนวน

๑๕ หลัก (Y คือ ๒ หลักท้ายของปี ค.ศ. X คือ เลขที่เอกสารขอเบิกเงิน L คือ บรรทัดรายการลูกหนี้เงินยืม) - รหัสงบประมาณ รหัสแหล่งของเงิน รหัสกิจกรรมหลัก ให้ระบุตาม

**เอกสารผลักส่งงบประมาณพลางก่อน (B๕) ซึ่งกรมบัญชีกลางได้ผลักส่งเรียบร้อยแล้ว** - รายละเอียดของเอกสารผลักส่งงบประมาณพลางก่อน (B๕) หน่วยงาน

สามารถตรวจสอบข้อมูลจากรายงานการเบิกหักผลักส่งเงินงบประมาณรายจ่ายประจำปีงบประมาณ พ.ศ. ๒๕๖๗ ชดใช้เงินงบประมาณรายจ่ายประจำปีงบประมาณ พ.ศ. ๒๕๖๖ ไปพลางก่อน ได้จากรายงาน รายงานผลการโอนเบิกจ่ายงบพลาง (NGL\_RSo๙๑๓) ในระบบ New GFMIS Thai โดยมีวิธีการเรียกรายงาน ตามข้อ ๗ (หน้าที่ ๑๖)

#### ๔.๓ การส่งใช้ใบสำคัญสูงกว่าเงินที่จ่ายให้ยืม

เมื่อได้รับใบสำคัญจ<sup>้</sup>ากลูกหนี้ ให้บันทึกรายการส่งใช้คืนเงินยืมเป็นค่าใช้จ่ายเท่ากับ จำนวนเงินที่จ่ายให้ยืม เพื่อล้างลูกหนี้เงินยืม ในระบบ New GFMIS Thai ด้วยแบบฟอร์ม บช.๐๑ ประเภท เอกสาร G๑ โดยระบุรหัสที่สำคัญเช่นเดียวกับข้อ ๔.๑ และสำหรับใบสำคัญในส่วนที่ส่งใช้สูงกว่าเงินที่ยืม เมื่อได้รับอนุมัติจากผู้มีอำนาจแล้ว ให้บันทึกรายการขอเบิกเงินเข้าหน่วยงานเพื่อจ่ายให้ผู้มีสิทธิรับเงิน ด้วยแบบฟอร์มตามปกติ

### ๕. การเบิกเงินงบประมาณเพื่อชดใช้เงินเดือนล่วงล้ำหน่วยงาน สำหรับเอกสารขอเบิกที่ใช้ งบประมาณรายจ่ายประจำปีงบประมาณ พ.ศ. ๒๕๖๖ ไปพลางก่อน

๕.๑ หน่วยงานเจ้าของงบประมาณใหม่ที่ใช้คืนงบประมาณ พ.ศ. ๒๕๖๗ ให้แก่หน่วยงาน เจ้าของงบประมาณเดิม ให้บันทึกรายการขอเบิกเงินเข้าหน่วยงานตามขั้นตอนปกติ และเมื่อได้รับเงินจากคลัง แล้วนำเงินส่งคืนให้กับหน่วยงานเจ้าของงบประมาณเดิมให้บันทึกรายการขอจ่าย ในระบบ New GFMIS Thai
 ๕.๒ หน่วยงานเจ้าของงบประมาณเดิมที่รับคืนงบประมาณจากหน่วยงานเจ้าของ งบประมาณใหม่ เมื่อได้รับเงินแล้ว ให้บันทึกรายการเบิกเกินส่งคืน โดยปฏิบัติตามกระบวนงานบันทึกรายการ เบิกเกินส่งคืน เช่นเดียวกับข้อ ๓ (หน้าที่ ๑๒)

### ๖. การปรับหมวดรายจ่าย กรณีการเบิกหักผลักส่งเงินงบประมาณรายจ่ายประจำปี งบประมาณ พ.ศ. ๒๕๖๗ ชดใช้เงินงบประมาณรายจ่ายประจำปีงบประมาณ พ.ศ. ๒๕๖๖ ไปพลางก่อน มีความคลาดเคลื่อน

หากหน่วยงานของรัฐมีความจำเป็นต้องแก้ไขข้อมูลดังกล่าว ให้ประสานกรมบัญชีกลางก่อน การปรับปรุงข้อมูล ด้วยการบันทึกรายการปรับหมวดรายจ่าย แบบฟอร์ม บช.๔๔ ประเภทเอกสาร J๗ การบันทึกรายการปรับหมวดรายจ่าย ด้วยแบบฟอร์ม บช.๔๔ ประเภทเอกสาร J๗

- ช่องการอ้างอิง ให้ระบุการอ้างอิงเป็น YY+XXXXXXXXXX+LLL จำนวน ๑๕ หลัก
 (Y คือ ๒ หลักท้ายของปีงบประมาณ ค.ศ. X คือ เลขที่เอกสารขอเบิกเงิน L คือ บรรทัดรายการค่าใช้จ่าย
 ที่ต้องการปรับปรุง จำนวน ๓ หลัก)

 - ด้านเครดิต ให้ระบุรหัสงบประมาณ รหัสแหล่งของเงิน รหัสกิจกรรมหลัก ตามเอกสาร ผลักส่งงบประมาณพลางก่อน (B๕) ซึ่งกรมบัญชีกลางได้ผลักส่งเรียบร้อยแล้ว

ด้านเดบิต ให้ระบุรหัสงบประมาณ รหัสแหล่งของเงิน รหัสกิจกรรมหลัก ตามรหัส
 ที่ต้องการเบิกหักผลักส่งเงินงบประมาณรายจ่ายประจำปีงบประมาณ พ.ศ. ๒๕๖๗ ชดใช้เงินงบประมาณ
 รายจ่ายประจำปีงบประมาณ พ.ศ. ๒๕๖๖ ไปพลางก่อน ที่ถูกต้อง

- รายละเอียดของเอกสารผลักส่งงบประมาณพลางก่อน (B๕) หน่วยงานสามารถ ตรวจสอบข้อมูลจากรายงานการเบิกหักผลักส่งเงินงบประมาณรายจ่ายประจำปีงบประมาณ พ.ศ. ๒๕๖๗ ชดใช้เงินงบประมาณรายจ่ายประจำปีงบประมาณ พ.ศ. ๒๕๖๖ ไปพลางก่อน ได้จากรายงานผลการโอนเบิกจ่าย งบพลาง (NGL\_RS๐๙๑๓) ในระบบ New GFMIS Thai โดยมีวิธีการเรียกรายงานตามข้อ ๗ (หน้าที่ ๑๖)

#### ๗. การเรียกรายงานการเบิกหักผลักส่งเงินงบประมาณรายจ่ายประจำปีงบประมาณ พ.ศ. ๒๕๖๗ ชดใช้เงินงบประมาณรายจ่ายประจำปีงบประมาณ พ.ศ. ๒๕๖๖ ไปพลางก่อน

ให้ตรวจสอบการเบิกหักผลักส่งเงินงบประมาณรายจ่ายประจำปีงบประมาณ พ.ศ. ๒๕๖๗ ชดใช้เงินงบประมาณรายจ่ายประจำปีงบประมาณ พ.ศ. ๒๕๖๖ ไปพลางก่อน จากรายงานผลการโอนเบิกจ่าย งบพลาง (NGL\_RSo๙๑๓) ในระบบ New GFMIS Thai เพื่อตรวจสอบผลการเบิกหักผลักส่งงบประมาณ พ.ศ. ๒๕๖๗ ชดใช้งบประมาณ พ.ศ. ๒๕๖๖ ไปพลางก่อน โดยรายงานนี้จะแสดงเอกสารที่บันทึกด้วยงบพลาง และแสดงสถานะการผลักส่งเงินงบประมาณรายจ่ายประจำปี ชดใช้เงินงบประมาณพลางก่อน ซึ่งระบบจะแสดงผลการผลักส่งเป็นบรรทัดรายการตามรหัสงบประมาณ กรณีเอกสารที่บันทึกรหัสงบประมาณ พลางก่อนมากกว่า ๑ บรรทัดรายการ ระบบจะแสดงเอกสารการผลักส่งเท่ากับจำนวนบรรทัดรายการ ที่มีการชดใช้งบประมาณ ทั้งนี้ การผลักส่งที่สมบูรณ์ ระบบจะแสดงเลขที่เอกสารการผลักส่ง รหัสงบประมาณ รหัสกิจกรรมหลัก และรายละเอียดของเอกสารดังกล่าว โดยมีขั้นตอนการเรียกรายงาน ดังนี้

(๑) เข้าใช้งานระบบบริหารการเงินการคลังภาครัฐแบบอิเล็กทรอนิกส์ใหม่

(New GFMIS Thai)

- (๒) เลือก ระบบรายงานหน่วยงานภาครัฐ (Agency)
- (๓) เลือก ระบบบัญชีแยกประเภท
- (๔) เลือก รายงานงบพลาง
- (๕) เลือก รายงานผลการโอนเบิกจ่ายงบพลาง (NGL\_RSocion) จะปรากฏหน้าจอ

#### ตามภาพที่ ๙

|                                                          | B                                                             | ระบบรายงาน<br>Agency O        | หน่วยงานภาครัฐ<br>nline Report |   |                  |
|----------------------------------------------------------|---------------------------------------------------------------|-------------------------------|--------------------------------|---|------------------|
| รพัฒญิชี : T20002000001101                               | ชื่อผู้ใช้: คำแหน่ง: สังกัด:สำนักงานปลัดกระ                   | ทรวงศึกษาธิการ                |                                |   | Version:23/02/20 |
| เข้าสู่ระบบเมื่อ : 13:53:37                              | NGL_RS0913                                                    |                               |                                |   |                  |
| ข้อมูลผู้ใช้   แก้โชรทัสผ่าน                             | รายงานผลการโอนเบิกจ่าย งบพลาง                                 |                               |                                |   |                  |
| ออกจากระบบ สลับผู้ใช้                                    | I Sandalum 1 Sutadalum                                        |                               |                                |   |                  |
| เลือกรายการที่ต้องการ                                    |                                                               |                               |                                |   | - 4              |
| รายงานสรุปผลการเบ็กจ่ายงบประมาณไป<br>พลางก่อน >> NGL_502 | Selection Criteria                                            |                               |                                |   |                  |
| รายงานผลการโอนเบิกจ่ายงบพลาง >>                          | รหัสหน่วยงาน                                                  | 20002 Q                       | ถึง                            | ٩ | =                |
| NGL_R50913                                               |                                                               | สำนักงานปลัดกระทรวงศึกษาธิการ |                                |   |                  |
| นมมูตัดไป   กลับหน้าหลัก                                 | ปีบัญชี                                                       | 2567                          | ถึง                            |   | =:               |
|                                                          | เลขที่เอกสาร                                                  | Q                             | ñ4                             | ٩ | =:               |
|                                                          | สถานะ ( S = สำเร็จ , E = เกิดข้อผิดพลาด<br>, R = กลับรายการ ) |                               | ถึง                            |   |                  |
|                                                          | Additional Data (งบพลาง)                                      |                               |                                |   |                  |
|                                                          | รหัสงบประมาณ                                                  |                               | ถึง                            |   | =:               |
|                                                          | แหล่งของเงิน                                                  |                               | ពី។                            |   | =                |
|                                                          | กิจกรรมหลัก                                                   |                               | ñ4                             |   | =:               |
|                                                          | หน่วยรับงบประมาณ                                              |                               | ពី។                            |   | =:               |
|                                                          | รายการผูกพันงบประมาณ                                          |                               | ពី។                            |   | =:               |
|                                                          | ប័ល្អមី G/L                                                   |                               | <b>ñ</b> 4                     |   | =:               |
|                                                          |                                                               |                               |                                |   |                  |

| ~          | يد ال     |            | y y |
|------------|-----------|------------|-----|
| <u>)</u>   | a 1       | ν          | e a |
| าดยระาท    | งลาแขการก | ະລຸດທຸລາເລ | രിപ |
| PLIC 90 0P |           | 1011004101 | NNB |

| รหัสหน่วยงาน | : | ระบบจะ Default ตาม user login                                                                                            |
|--------------|---|----------------------------------------------------------------------------------------------------|
| ปีบัญชี      | : | ระบบจะ Default ตาม ปีบัญชีปัจจุบัน                                                                                       |
| เลขที่เอกสาร | : | ระบุ เลขที่เอกสาร กรณีต้องการเรี <sup>้</sup> ยกรายงานเฉพาะเลขที่เอกสาร<br>ที่ต้องการ                                    |
| สถานะ        | : | ระบุ สถานะการผลักส่ง<br>( S = สำเร็จ , E = เกิดข้อผิดพลาด , R = กลับรายการ )<br>กรณีต้องการเรียกรายงานตามสถานะการผลักส่ง |

# (๖) กดปุ่ม แสดงรายงาน จะปรากฏหน้าจอ ตามภาพที่ ๑๐

| GFMIS                                                                                                    | =                                                                                                    |                                                                                                    |                                                                                                    |                                                                                                    |                                                                                                    |                                                                                                    | 51                                                                                                    | ะบบรายงานหน่วย<br>Accepcy Opline F                                                                                                    | งานการ                                                                                                    | ารัฐ                                                                                                    |                                                                                                    |                                                                                                    |                                                                                                    |                                                                                                    |                                                                                                    |                                                                                                    | 1                                                                                                    |
|----------------------------------------------------------------------------------------------------|----------------------------------------------------------------------------------------------------|----------------------------------------------------------------------------------------------------|----------------------------------------------------------------------------------------------------|----------------------------------------------------------------------------------------------------|----------------------------------------------------------------------------------------------------|----------------------------------------------------------------------------------------------------|----------------------------------------------------------------------------------------------------|----------------------------------------------------------------------------------------------------|----------------------------------------------------------------------------------------------------|----------------------------------------------------------------------------------------------------|----------------------------------------------------------------------------------------------------|----------------------------------------------------------------------------------------------------|----------------------------------------------------------------------------------------------------|----------------------------------------------------------------------------------------------------|----------------------------------------------------------------------------------------------------|----------------------------------------------------------------------------------------------------|----------------------------------------------------------------------------------------------------|
| าพัตตู้ใช้ : 720002000001101<br>เข้าประกอนใน : 13:53:37                                                                                                    | ชื่อผู้ใช้ :<br>NGL PS                                                                                                    | ตำแหน่ง<br>50913                                                                                                    | : ดังกัด:สา                                                                                                    | ນັດຈານປຄັດດຣະ                                                                                                    | ทรวงศึกษาธิกา                                                                                                    | 1                                                                                                    |                                                                                                    | Agency online (                                                                                                    | isport.                                                                                                    |                                                                                                    |                                                                                                    | _                                                                                                    |                                                                                                    |                                                                                                    |                                                                                                    | Version:2                                                                                                    | 3/02/2021                                                                                                    |
| รัชมูกผู้ใช้   แก้ไขาะทักค่าน<br>ออกรากระบบ   สกับผู้ใช้                                                                                                    | รายงานะ                                                                                                    | งดการโอนเจ                                                                                                    | ใกจ่าย งบพลา                                                                                                    | 14                                                                                                    |                                                                                                    |                                                                                                    |                                                                                                    |                                                                                                    |                                                                                                    |                                                                                                    |                                                                                                    |                                                                                                    |                                                                                                    |                                                                                                    |                                                                                                    |                                                                                                    |                                                                                                    |
| เลือกรายการที่ด้องการ                                                                                                    | < กลับ                                                                                                    | -                                                                                                    | -                                                                                                    |                                                                                                    |                                                                                                    | -                                                                                                    |                                                                                                    |                                                                                                    |                                                                                                    |                                                                                                    |                                                                                                    |                                                                                                    |                                                                                                    |                                                                                                    |                                                                                                    |                                                                                                    |                                                                                                    |
| รายงานสรุปผลการเบ็กข่ายงบประมาณไป<br>พลางก่อน >> NGL_502                                                                                                    | Ŧ                                                                                                    | Y                                                                                                    |                                                                                                    | 13 =+                                                                                                    | × II                                                                                                    |                                                                                                    |                                                                                                    |                                                                                                    |                                                                                                    |                                                                                                    |                                                                                                    |                                                                                                    | ข่านาน                                                                                                    | 25                                                                                                    |                                                                                                    | * 538635                                                                                                    | ต่อหน้า                                                                                                    |
| รายงานผลการโอนเป็กจ่ายงบพลาง >><br>NGL_R50913                                                                                                    |                                                                                                    |                                                                                                    |                                                                                                    |                                                                                                    |                                                                                                    |                                                                                                    |                                                                                                    | รายงานค<br>ณ -                                                                                                    | งลการโอนเ<br>วันที่ 18 มีน                                                                                                    | บิกจ่าย งบพลาง<br>าคม 2567                                                                                                    |                                                                                                    |                                                                                                    |                                                                                                    |                                                                                                    |                                                                                                    |                                                                                                    |                                                                                                    |
| เมนูยัดไป ( กลับหน้าหลัก                                                                                                    | Report<br>User Na                                                                                                    | Name : 110                                                                                                    | งงานสรุปข้อมู<br>0200000110                                                                                                    | ตโอนเบิกจ่าย<br>01                                                                                                    | 62 พลางก่อน                                                                                                    |                                                                                                    |                                                                                                    |                                                                                                    |                                                                                                    |                                                                                                    |                                                                                                    |                                                                                                    |                                                                                                    |                                                                                                    | Report                                                                                                    | date : 18.03.3<br>Time : 13:53:                                                                                                    | 2567                                                                                                    |
|                                                                                                    | รพัส<br>หน่วย                                                                                                    | ອີບັດງອີ ເຄາຍ                                                                                                    | ที่เอกสาร รก.                                                                                                    | Posting                                                                                                    | รพัสบัณฑ์ พ.                                                                                                    | านอาการ แก่งสะเรีย                                                                                                    | ว่าย าฟัสตรประบาณ                                                                                                    | ຫ ຄືອຸດຈານເຫດັດ ຫ                                                                                                    | แหล่ง<br>ของปัน                                                                                                    | งณ่วย สปม. ปัญ                                                                                                    | มี เจ้าของ d                                                                                                    | การระเสีย 51                                                                                                    | Messag                                                                                                    |                                                                                                    | Put Date N                                                                                                    | \$78075                                                                                                    | winetw                                                                                                    |
|                                                                                                    | 4711<br>W.                                                                                                    | N. 2567 360                                                                                                    | W. W.                                                                                                    | date w.                                                                                                    | 5103010102                                                                                                    | ฐกพิมพ.<br>5103010102 200020                                                                                                    | 004 200023500012020                                                                                                    | 00000 2000266013640000                                                                                                    | N.                                                                                                    | W. W.                                                                                                    | dou w.                                                                                                    | W                                                                                                    | Error                                                                                                    | 9500000363                                                                                                    | 11012567                                                                                                    | 190901010103                                                                                                    | 2000200                                                                                                    |
|                                                                                                    | 20002                                                                                                    | 2567 360                                                                                                    | 0001068 2                                                                                                    | 16.02.2567                                                                                                    | 5103010102                                                                                                    | 5103010102 200020                                                                                                    | 004 200023500017020                                                                                                    | 00000 2000266013640000                                                                                                    | 0 6711220                                                                                                    | 2000200004                                                                                                    |                                                                                                    | 640.00                                                                                                    | 1                                                                                                    | 9500000319                                                                                                    | CJ.3.03.2567                                                                                                    | 5301010103                                                                                                    | 2000200                                                                                                    |
|                                                                                                    | 20002                                                                                                    | 2567 360<br>2567 360                                                                                                    | 0001110 2 0001111 2                                                                                                    | 16.02.2567<br>16.02.2567                                                                                                    | 5103010102<br>5103010102                                                                                                    | 5103010102 200020<br>5103010102 200020                                                                                                    | 004 200023500017020<br>004 200023500017020                                                                                                    | 00000 2000266013640000<br>00000 2000266013640000                                                                                                    | 0 6711220<br>0 6711220                                                                                                    | 2000200004<br>2000200004                                                                                                    |                                                                                                    | 900.00                                                                                                    | 5                                                                                                    | 9500000307                                                                                                    | 13.03.2567<br>13.03.2567                                                                                                    | 5301010103<br>5301010103                                                                                                    | 2000200                                                                                                    |
|                                                                                                    | 20002                                                                                                    | 2567 360<br>2567 360                                                                                                    | 0001303 2                                                                                                    | 16.02.2567                                                                                                    | 5103010102<br>5103010102                                                                                                    | 5103010102 200020<br>5103010102 200020                                                                                                    | 004 200023500017020<br>004 200023500017020                                                                                                    | 00000 20002660136400000                                                                                                    | 0 6711220<br>0 6711220                                                                                                    | 2000200004                                                                                                    |                                                                                                    | 480.00                                                                                                    | i                                                                                                    | 9500000270<br>9500000264                                                                                                    | 13.03.2567<br>13.03.2567                                                                                                    | 5301010103<br>5301010103                                                                                                    | 2000200                                                                                                    |
|                                                                                                    | 20002                                                                                                    | 2567 360                                                                                                    | 0001349 2                                                                                                    | 16.02.2567                                                                                                    | 5103010102                                                                                                    | 5103010102 200020                                                                                                    | 004 200023500017020                                                                                                    | 00000 20002660136400000                                                                                                    | 6711220                                                                                                    | 2000200004                                                                                                    |                                                                                                    | 480.00                                                                                                    | 5                                                                                                    | 9500000259                                                                                                    | 13.03.2567                                                                                                    | 5301010103                                                                                                    | 2000200                                                                                                    |
|                                                                                                    | 20002                                                                                                    | 2567 360<br>2567 360                                                                                                    | 0001389 2                                                                                                    | 16.02.2567<br>16.02.2567                                                                                                    | 5103010102<br>5103010102                                                                                                    | 5103010102 200020<br>5103010102 200020                                                                                                    | 004 200023500017020<br>004 200023500017020                                                                                                    | 00000 2000266013640000<br>00000 2000266013640000                                                                                                    | 0 6711220<br>0 6711220                                                                                                    | 2000200004                                                                                                    |                                                                                                    | 1,920.00<br>720.00                                                                                                    | 6<br>6                                                                                                    | 9500000246<br>9500000135                                                                                                    | 13.03.2567<br>13.03.2567                                                                                                    | 5301010103<br>5301010103                                                                                                    | 2000200                                                                                                    |
|                                                                                                    | 20002                                                                                                    | 2567 360                                                                                                    | 0001464 2                                                                                                    | 16.02.2567                                                                                                    | 5103010102                                                                                                    | 5103010102 200020                                                                                                    | 004 200023500017020                                                                                                    | 00000 2000266013640000                                                                                                    | 6711220                                                                                                    | 2000200006                                                                                                    |                                                                                                    | 720.00                                                                                                    | 5                                                                                                    | 9500000210                                                                                                    | 13.03.2567                                                                                                    | 5301010103                                                                                                    | 2000200                                                                                                    |
|                                                                                                    | 20002                                                                                                    | 2567 360                                                                                                    | 0001515 2                                                                                                    | 16.02.2567                                                                                                    | 5103010102<br>5103010102                                                                                                    | 5103010102 200020<br>5103010102 200020                                                                                                    | 004 200023500017020                                                                                                    | 00000 2000266013640000                                                                                                    | 0 6711220                                                                                                    | 2000200006                                                                                                    |                                                                                                    | 480.00                                                                                                    | 5                                                                                                    | 9500000169                                                                                                    | 13.03.2567                                                                                                    | 5301010103                                                                                                    | 2000200                                                                                                    |
|                                                                                                    | 20002                                                                                                    | 2567 360<br>2567 360                                                                                                    | 0001641 2                                                                                                    | 16.02.2567<br>16.02.2567                                                                                                    | 5103010102<br>5103010102                                                                                                    | 5103010102 200020<br>5103010102 200020                                                                                                    | 004 200023500017020<br>004 200023500017020                                                                                                    | 00000 2000266013640000<br>00000 2000266013640000                                                                                                    | 0 6711220<br>0 6711220                                                                                                    | 2000200006                                                                                                    |                                                                                                    | 120.00<br>360.00                                                                                                    | 5                                                                                                    | 950000152<br>950000151                                                                                                    | 13.03.2567<br>13.03.2567                                                                                                    | 5301010103<br>5301010103                                                                                                    | 2000200                                                                                                    |
|                                                                                                    | 20002                                                                                                    | 2567 360                                                                                                    | 0001748 2                                                                                                    | 16.02.2567                                                                                                    | 5103010102                                                                                                    | 5103010102 200020                                                                                                    | 004 200023500017020                                                                                                    | 00000 2000266013640000                                                                                                    | 6711220                                                                                                    | 2000200006                                                                                                    |                                                                                                    | 510.00                                                                                                    | 6                                                                                                    | 9500000121                                                                                                    | 13.03.2567                                                                                                    | 5301010103                                                                                                    | 2000200                                                                                                    |
|                                                                                                    | 20002                                                                                                    | 2567 360<br>2567 360                                                                                                    | 0001749 2                                                                                                    | 16.02.2567<br>16.02.2567                                                                                                    | 5103010102<br>5103010102                                                                                                    | 5103010102 200020<br>5103010102 200020                                                                                                    | 004 200023500017020<br>004 200023500017020                                                                                                    | 00000 2000266013640000<br>00000 2000266013640000                                                                                                    | 0 6711220<br>0 6711220                                                                                                    | 2000200006                                                                                                    |                                                                                                    | 480.00                                                                                                    | 5                                                                                                    | 9500000120<br>9500000115                                                                                                    | 13.03.2567<br>13.03.2567                                                                                                    | 5301010103<br>5301010103                                                                                                    | 2000200                                                                                                    |
|                                                                                                    | 20002                                                                                                    | 2567 360<br>2567 360                                                                                                    | 0000340 2                                                                                                    | 16.02.2567                                                                                                    | 1102010101                                                                                                    | 1102010101 200020<br>5101010108 200020                                                                                                    | 004 200023500017020<br>004 200023500017020                                                                                                    | 00000 2000266503660000                                                                                                    | 0 6711230<br>0 6711210                                                                                                    | 2000201192                                                                                                    |                                                                                                    | 1,000.00<br>840.00                                                                                                    |                                                                                                    | 9500000521<br>9500000361                                                                                                    | 13.03.2567                                                                                                    | 1102010101<br>5301010103                                                                                                    | 2000201                                                                                                    |
|                                                                                                    | 20002                                                                                                    | 2567 360                                                                                                    | 0001033 2                                                                                                    | 16.02.2567                                                                                                    | 5101010108                                                                                                    | 5101010108 200020                                                                                                    | 004 200023500017020                                                                                                    | 00000 20002660136400000                                                                                                    | 6711210                                                                                                    | 2000200008                                                                                                    |                                                                                                    | 9,000.00                                                                                                    | 5                                                                                                    | 9500000332                                                                                                    | 13.03.2567                                                                                                    | 5301010103                                                                                                    | 2000200                                                                                                    |
|                                                                                                    | 20002                                                                                                    | 2567 360<br>2567 360                                                                                                    | 0000302 2                                                                                                    | 16.02.2567<br>16.02.2567                                                                                                    | 1102010101<br>5101010108                                                                                                    | 1102010101 2000200<br>5101010108 2000200                                                                                                    | 004 200023500017020<br>004 200023500017020                                                                                                    | 00000 200026601364000pc<br>00000 20002660136400000                                                                                                    | 0 6711220<br>0 6711210                                                                                                    | 2000201046<br>2000200008                                                                                                    |                                                                                                    | 85,250.00<br>18,980.00                                                                                                    | 6<br>6                                                                                                    | 9500000540<br>9500000387                                                                                                    | 13.03.2567<br>13.03.2567                                                                                                    | 1102010101<br>5301010103                                                                                                    | 2000201<br>2000200                                                                                                    |
|                                                                                                    | 20002                                                                                                    | 2567 360                                                                                                    | 0000194 2                                                                                                    | 16.02.2567                                                                                                    | 5101010108                                                                                                    | 5101010108 200020<br>5101010108 200020                                                                                                    | 004 200023500017020                                                                                                    | 00000 2000266055660000                                                                                                    | 6711210                                                                                                    | 2000200008                                                                                                    | 1                                                                                                    | 150,000.00                                                                                                    |                                                                                                    | 9500000576                                                                                                    | 13.03.2567                                                                                                    | 5301010103                                                                                                    | 2000200                                                                                                    |
|                                                                                                    | 20002                                                                                                    | 2567 360                                                                                                    | 0001294 2                                                                                                    | 16.02.2567                                                                                                    | 5101010108                                                                                                    | 5101010108 200020                                                                                                    | 004 200023500017020                                                                                                    | 00000 2000266013640000                                                                                                    | 6711210                                                                                                    | 2000200008                                                                                                    |                                                                                                    | 9,000.00                                                                                                    | -<br>6                                                                                                    | 9500000275                                                                                                    | 13.03.2567                                                                                                    | 5301010103                                                                                                    | 2000200                                                                                                    |
|                                                                                                    | จำน<br>จำน                                                                                                    | วนเอกสารทั้<br>วนหน้าทั้งหร                                                                                                    | มหมด 2342 รา<br>เค 94 หน้า                                                                                                    | ยการ                                                                                                    |                                                                                                    |                                                                                                    |                                                                                                    |                                                                                                    |                                                                                                    |                                                                                                    | ะ                                                                                                    |                                                                                                    | и.,                                                                                                    | 4                                                                                                    | ะ                                                                                                    |                                                                                                    |                                                                                                    |
|                                                                                                    |                                                                                                    |                                                                                                    | 10 200 0002                                                                                                    |                                                                                                    |                                                                                                    |                                                                                                    |                                                                                                    |                                                                                                    |                                                                                                    | ۶<br>۱                                                                                                    | ด้านข                                                                                                    | มวาถ์ต                                                                                                    | าไป เ                                                                                                    | จือ ภ'                                                                                                    | าพด้า                                                                                                    | นล่าง                                                                                                    | ۹ 🛛                                                                                                    |
| CEM IS                                                                                                    | EX.                                                                                                    |                                                                                                    |                                                                                                    |                                                                                                    |                                                                                                    |                                                                                                    |                                                                                                    |                                                                                                    |                                                                                                    | 14                                                                                                    |                                                                                                    |                                                                                                    |                                                                                                    |                                                                                                    |                                                                                                    |                                                                                                    |                                                                                                    |
|                                                                                                    |                                                                                                    |                                                                                                    |                                                                                                    |                                                                                                    |                                                                                                    |                                                                                                    | 5                                                                                                    | ะบบรายงานหน่วยง                                                                                                    | านภาคร                                                                                                    | ត្ត                                                                                                    |                                                                                                    |                                                                                                    |                                                                                                    |                                                                                                    | 1                                                                                                    |                                                                                                    | ~                                                                                                    |
| This court-                                                                                                    | ชื่อผู้ใช้ :                                                                                                    | ตำแหน่ง :                                                                                                    | ดังกัด : สำนักง                                                                                                    | านปลัดกระทรวง                                                                                                    | ศึกษาธิการ                                                                                                    |                                                                                                    | 5:                                                                                                    | ะบบรายงานหน่วยง<br>Agency Online Ro                                                                                                    | านภาคร์<br>eport                                                                                                    | 1g                                                                                                    |                                                                                                    |                                                                                                    |                                                                                                    |                                                                                                    | 6                                                                                                    | Version:2                                                                                                    | 23/02/2021                                                                                                    |
| าหัสญาชี 1720002000001101<br>เข้าสู่สะบบเนื้อ : 10:53:09                                                                                                    | ชื่อผู้ใช้ :<br>NGL_RSO                                                                                                    | ศำแหน่ง :<br>913                                                                                                    | <b>ดังกัด</b> : สำนักง<br>ใจการเพลง                                                                                                    | านปลัดกระทรวอ                                                                                                    | ศึกษาชิการ                                                                                                    |                                                                                                    | 5:                                                                                                    | ะบบรายงานหน่วยง<br>Agency Online Ro                                                                                                    | านภาคร่<br>eport                                                                                                    | រ័ត្ន                                                                                                    |                                                                                                    |                                                                                                    |                                                                                                    |                                                                                                    | <                                                                                                    | Version:2                                                                                                    | 23/02/2021                                                                                                    |
| าพัศญี่จี เ 12000200000101<br>เข้ารู้สายแน่ง : 10:53:09<br>จัดยูลผู้ได้   แก้เรามักม่าน<br>ของกรรรมน   สถันผู้ให้                                                                                                    | ชื่อผู้ใช้ :<br>NGL_RSO<br>รายงานผล<br>< กลับ                                                                                                    | ี ตำแหน่ง:<br>913<br>การโอนเบิกง                                                                                                    | สังกัด : สำนักงา<br>ว่าย งบพลาง                                                                                                    | านปลัดกระทรวง                                                                                                    | ศึกษาชิการ                                                                                                    |                                                                                                    | 51                                                                                                    | ะบบรายงานหน่วยง<br>Agency Online Ro                                                                                                    | านภาคร่<br>eport                                                                                                    | ίų.                                                                                                    |                                                                                                    |                                                                                                    |                                                                                                    |                                                                                                    |                                                                                                    | Version:2                                                                                                    | 23/02/2021                                                                                                    |
| าที่สมู้ดี 12000000001101<br>เข้ารู้หมายเสื้อ 120309<br>ขัญญญิติ   แก้เขาที่เล่าน<br>และครายเป   สมัญิติ<br>ปรักราชการที่ส่วยการ                                                                                                    | ซื่อผู้ไข้ :<br>NGL_RSO<br>รายงานผล<br>< กลับ                                                                                                    | ศาแหน่ง :<br>913<br>การโอนเบิกง                                                                                                    | สังกัด : สำนักงา<br>ว่าย งบพลาง                                                                                                    | านปลัดกระทรวง                                                                                                    | ศึกษาอิการ                                                                                                    | 1                                                                                                    | 21                                                                                                    | ะบบรายงานหน่วยง<br>Agency Online Ro                                                                                                    | านภาค <sup>ะ</sup><br>eport                                                                                                    |                                                                                                    |                                                                                                    |                                                                                                    | áu:                                                                                                    |                                                                                                    |                                                                                                    | Version:2                                                                                                    | 23/02/2021                                                                                                    |
| าฟลุปี4 : 2002200001101<br>เช่าสู่หางเมือ : 205309<br>ช่ายลูงสิ่ง แล้งหวัดเร่า<br>เช่าสามหรือ<br>เป็นการการที่สุดเราะ<br>วายกามการสองการที่สุดเราะ<br>วายกามการสองการที่สุดเราะ                                                                                                    | ชื่อผู้ใช้:<br>NGL_RSO<br>รายงานผล<br>< กลับ<br>╤ [                                                                                                    | สำแหน่ง:<br>913<br>การโอนเบิกจ                                                                                                    | สังกัด : สำนักงา<br>ว่าย งบพลาง                                                                                                    | านปลัดกระทรวง                                                                                                    | คึกษาอิการ<br><b>(1</b> 1)                                                                                                    | ]                                                                                                    | 21                                                                                                    | ะบบรายงานหน่วยง<br>Agency Online Ro                                                                                                    | เานภาค <sup>ะ</sup><br>eport                                                                                                    |                                                                                                    |                                                                                                    |                                                                                                    | ຈຳນວ                                                                                                    | и 25                                                                                                    |                                                                                                    | Version:2                                                                                                    | 23/02/2021<br>เต่อหน้า                                                                                                    |
| wikejit - 100000000000000000000000000000000000                                                                                                    | ชื่อผู้ใช้:<br>NGL RS0<br>รายงานผล<br>< กลับ<br>╤ [                                                                                                    | ิ สำแหน่ง :<br>913<br>การโอนเปิกง<br><b>Y</b>                                                                                                    | ดังกัด : สำนักงา<br>ว่าย งบพลาง                                                                                                    | านปลัดกระทรวง                                                                                                    | ศึกษาอิการ                                                                                                    | ]                                                                                                    | 2:                                                                                                    | ะบบรายงานหน่วยง<br>Agency Online Ro                                                                                                    | านภาค<br>sport                                                                                                    | 500<br>1                                                                                                    | ົ້                                                                                                    | าพบี้ต                                                                                                    | ****                                                                                                    | ะ <u>25</u><br>ภ.ภาช                                                                                                    | มด้าน                                                                                                    | Version:2                                                                                                    | 23/02/2021<br>เดืองน้ำ                                                                                                    |
| دون که دون که دون                                                                                                    | ชื่อผู้ใช้ :<br>NGL_RSO<br>รายงานผล<br>< กลับ<br>╤                                                                                                    | สำแหน่ง:<br>913<br>การโอนเปิกง<br>T                                                                                                    | สังกิด : สำนัดรา<br>ว่าย งบพอาง<br>IIII 🕄                                                                                                    | เนเล้ตกระหระวะ<br>≡+<br>Re<br>Re                                                                                                    | ศึกษาอิการ<br>เปิด<br>port date : 2/<br>port Time : 1                                                                                                    | )<br>1.03.2567<br>0.53.17                                                                                                    | 51                                                                                                    | รบบรายงานหน่วยง<br>Agency Online Ro                                                                                                    | านภาค<br>sport                                                                                                    |                                                                                                    | ກ                                                                                                    | าพนี้ต                                                                                                    | •<br>เอจา                                                                                                    | ะ ₂₅<br>กภาฑ                                                                                                    | งด้าน                                                                                                    | Version2<br>• รายการ<br>บบน                                                                                                    | 23/02/2021<br>เพื่อหน้า                                                                                                    |
| κιλής της συστροποιατούς           κιλής της συστροποιατούς           κίλης της συστροποιατούς           καραχής η αδιαγράτης           αποτηριατικής της συστροποιατούς           αποτηριατικής της συστροποιατος           αποτηριατικής της συστροποιατος           αποτηριατικής συστροποιατος           αποτηριατικής συστροποιατος           αποτηριατικής συστροποιατος           αποτηριατικής συστροποιατος           αποτηριατικής συστροποιατος           αποτηριατης <t< th=""><th>ชื่อผู้ได้ :<br/>NGL_RSO<br/>รายงานผล<br/>&lt; กลับ<br/>(≂) [<br/></th><th>สำนหน่ง:<br/>913<br/>การโอนเปิกง<br/><b>Y</b><br/>99 85</th><th>สังกัด : สำนักงา<br/>ร่าย งบพอาง</th><th>=+<br/>Re<br/>Re<br/>grafic N</th><th>ลึกษาธิการ<br/>เราะ<br/>port date : 2/<br/>port Time : 1<br/>หน่วยรับคบ N</th><th>0.03.2567<br/>0.53.17<br/>746ev04rsnes 1</th><th>รัก</th><th>ະບບรายงานหน้ายง<br/>Agency Online Re<br/>units ຈາກເພີຍ 1 ຈາກແ</th><th>งบางภาค<br/>sport</th><th>2004<br/>904<br/>904<br/>1042<br/>1042<br/>1042</th><th>ภา<br/>พระบ ามัธ<br/>มาณ กิศกรรม</th><th>าพนี้ต<br/>**** จำเวน</th><th>จำนว<br/>10จา<br/>วษัตรย 1<br/>ประมาณ 19</th><th>น 25<br/>กภาพ<br/>พัฒนะค่ะค่า<br/>พัฒนะค่ะค่ะ</th><th>งด้าน<br/>เกม หัดงบ</th><th>Version:2<br/>- รายการ<br/>เป็น<br/>าวัส แสล่ง<br/>กิจการม ของ</th><th>ะ3/02/2021<br/>เค่อหน้า<br/>เค่อหน้า<br/>เห็น 5</th></t<>                                                                                                    | ชื่อผู้ได้ :<br>NGL_RSO<br>รายงานผล<br>< กลับ<br>(≂) [<br>                                                                                                    | สำนหน่ง:<br>913<br>การโอนเปิกง<br><b>Y</b><br>99 85                                                                                                    | สังกัด : สำนักงา<br>ร่าย งบพอาง                                                                                                    | =+<br>Re<br>Re<br>grafic N                                                                                                    | ลึกษาธิการ<br>เราะ<br>port date : 2/<br>port Time : 1<br>หน่วยรับคบ N                                                                                                    | 0.03.2567<br>0.53.17<br>746ev04rsnes 1                                                                                                    | รัก                                                                                                    | ະບບรายงานหน้ายง<br>Agency Online Re<br>units ຈາກເພີຍ 1 ຈາກແ                                                                                                    | งบางภาค<br>sport                                                                                                    | 2004<br>904<br>904<br>1042<br>1042<br>1042                                                                                                    | ภา<br>พระบ ามัธ<br>มาณ กิศกรรม                                                                                                    | าพนี้ต<br>**** จำเวน                                                                                                    | จำนว<br>10จา<br>วษัตรย 1<br>ประมาณ 19                                                                                                    | น 25<br>กภาพ<br>พัฒนะค่ะค่า<br>พัฒนะค่ะค่ะ                                                                                                    | งด้าน<br>เกม หัดงบ                                                                                                    | Version:2<br>- รายการ<br>เป็น<br>าวัส แสล่ง<br>กิจการม ของ                                                                                                    | ะ3/02/2021<br>เค่อหน้า<br>เค่อหน้า<br>เห็น 5                                                                                                    |
| <ul> <li>Provide a state of the state of the state o</li></ul>                                                                                                    | ซื่อผู้ได้ :<br>NGL_RSO<br>รายงานผล<br>< กลับ<br>( กลับ<br>( กลับ<br>( )<br>( )<br>( )<br>( )<br>( )<br>( )<br>( )<br>( )<br>( )<br>( )                                                                                                    | ศาณหน่ง :<br>913<br>การโอนเบิกง<br>•<br>•<br>•<br>•<br>•<br>•<br>•<br>•                                                                                                    | สังภัด : ส่วนักรา<br>ว่าย งบางธาง<br>()<br>()<br>()<br>()<br>()<br>()<br>()<br>()<br>()<br>()<br>()<br>()<br>()                                                                                                    | Прилодити и прилодити и прилоди и прилодити и прилодити и прилодити и прилодити и прилодити и прилодити и прилоди и прилоди и прилоди и прилоди и прилоди и прилоди и прилоди и прилоди и прилоди и прилоди и прилоди и прилоди и прилоди и прилоди и прилоди и пр                                                                                                    | สึกษาอิการ<br>เขา<br>port date : 21<br>port Time : 1<br>พปะครับหม N                                                                                                    | 0.03.2567<br>0.53:17<br>756eru/bearou 1<br>200023500010320000                                                                                                    | 12<br>12<br>13<br>13<br>13<br>13<br>13<br>13<br>13<br>13<br>13<br>13<br>13<br>14<br>14<br>14<br>14<br>14<br>14<br>14<br>14<br>14<br>14<br>14<br>14<br>14                                                                                                    | ยบบรายงามหน้ายง<br>Agency Online Re<br>สมรัฐ<br>ของใน 1 ชาว<br>6711220 320.00                                                                                                    | อport<br>eport<br>ขบ รหัส<br>กอน กิจกรรม<br>หลัก 2                                                                                                    | unde 4000 750<br>1002 002 100<br>1002 002 100<br>000                                                                                                    | ฏา<br>ราย<br>มายะ กิจกรรม<br>3 พยัก 3                                                                                                    | าพนี้ต<br>าพนี้ต<br><sup>เพริง</sup> ถึงว                                                                                                    | จำนว<br>ไอจา<br>มุระยาณ กิง<br>4 พ                                                                                                    | น 25<br>กภาพ<br>พัฒนาส์ สัมร์<br>ตัดง สินง                                                                                                    | งด้าน<br>แรง พัตรบ<br>มระ ประการ                                                                                                    | Version:2<br>รายการ<br>บาน<br>รายสะ<br>มาพัฒ แหล่ง<br>พิศาร เริ่ม 5                                                                                                    | 23/02/2021<br>เค่อหน้า<br>คำนวน<br>ผิน 5<br>0.00                                                                                                    |
| <ul> <li>νειρή το ματορούρου το ματορούρου το ματορούρο το ματορούρου το ματορούρου το ματορούρου το ματορούρου το ματορούρου το ματορούρου το ματορούρου το ματορούρου το ματορούρου το ματορούρου το ματορούρου το ματορούρου το ματορούρου το ματορούρου το ματορούρου το ματορούρου το ματορούρ</li></ul>                                                                                                    | ชื่อผู้ได้:<br>NGL RSO<br>รายงานผล<br>< กลับ<br>Ţ<br>tus Messa<br>Error<br>S<br>S                                                                                                    | ehusuda :<br>913<br>nnatiousüns<br><b>Y</b><br>85<br>9500000<br>9500000                                                                                                    | สังภัต : สำนักงา<br>ว่าย งบพอาง<br>โรม โอปง N<br>Pst Date N<br>363 13.03.256<br>319 13.03.256                                                                                                    | Re<br>Re<br>granns<br>7 530101010<br>7 530101010                                                                                                    | ศึกษาอิการ<br>เริ่า เรา<br>port date : 2/<br>port Time : 1<br>พร้วยชิมชม N<br>2000200004                                                                                                    | 0.03.2567<br>0.53.17<br>196euvlasinas 1<br>200023500010020000                                                                                                    | 33<br>7585%7733667 1<br>0 20002670001700000<br>0 20002670001700000                                                                                                    | มณณ์ จับเราไป 1<br>Agency Online R<br>ขณะนิ 1<br>ขณะนิ 1<br>ศามารถใน 1 ประ<br>6711220 335.00<br>ศ711220 660.00                                                                                                    | อport<br>eport<br>ขบ รหัด<br>กิดกระบ<br>พธิก 2                                                                                                    | undi 2000 VA<br>900 UNI 200<br>1012 Oni 2<br>000<br>000                                                                                                    | ภิา<br>มาณ กิชาวิธ<br>มาณ กิชาวิม<br>3 พยัก 3                                                                                                    | าพนี้ต<br>*** จำนาน<br>สัมว ดออ<br>                                                                                                    | จำนว<br>ไอจา<br>รหัดระบ 1<br>ปายมาณ กิจ<br>4 พ                                                                                                    | น 25<br>กภาาท<br>พัธธ แพต่ง สำคั<br>โกง เงินง เสิ                                                                                                    | งด้าน<br>เหน พัตาน<br>แหน ประกอ                                                                                                    | Version2<br>- รายการ<br>ปัวษัต แหต่ง<br>พศักร์ เงินร์                                                                                                    | ะม/02/2021<br>เค่อหน้า<br>                                                                                                    |
| wiejif i valorinini<br>informatic 120309<br>informatic 120309<br>informatic 120309<br>informatic 120309<br>informatic 120309<br>informatic 12030<br>informatic 120300<br>informatic 12030<br>informatic 12030<br>informatic 12030<br>informatic 120 | ซื่อผู้ได้ :<br>NGL RSO<br>รายงาบผล<br>< กลับ                                                                                                    | eñassuis :<br>913<br>mailoutuna<br>7<br>85<br>950000<br>950000<br>950000                                                                                                    | สังกัด : สำนักงา<br>ร่าย งบพอาง<br>Pet Date M<br>363<br>13.03.256<br>307<br>13.03.256<br>308<br>13.03.256                                                                                                    | Re<br>Re<br>4 3mm13<br>4 3mm13<br>4 3mm13<br>7 530101003<br>7 530101003<br>7 530101003<br>7 530101003                                                                                                    | EmerBors  EmerBors EmerBors  EmerBors EmerBors  EmerBors  EmerBors  EmerBors  EmerBors  EmerBors  EmerBors EmerBors EmerBors  EmerBors  EmerBors  EmerBors  EmerBors E                                                                                                    | 2.03.2567<br>053.17<br>9%evUbana.1<br>20002350010020000<br>20002350010020000<br>20002350010020000                                                                                                    | 13<br>10002570001700000<br>0 20002570001700000<br>0 20002570001700000<br>0 20002570001700000<br>0 20002570001700000                                                                                                    | นชต์                                                                                                    | รบ รมัส<br>ma กิษกรม<br>กษณฑรม                                                                                                    | มสส์ จังนาม รีพี<br>ของ ปันว ปัหร<br>ปัณว ปันว ปัหร<br>ปัณว ปี<br>0.00<br>0.00<br>0.00                                                                                                    | ກາ<br>New າອິສ<br>ມາຍ Remau<br>3 Wein 3                                                                                                    | าพนี้ต<br>สมร สนาย<br>สมร สมร<br>อ                                                                                                    | จำนว<br>1:0 จ 1<br>ปารมาณ 1<br>4 พร                                                                                                    | น 25<br>กฏาาท<br>ส์ส. มหร่ะ สัน<br>เกิน 4 ผิ                                                                                                    | งด้าน<br>เกม พัตระบ<br>ประกาณ<br>4 ประกาณ<br>5<br>0.00<br>0.00                                                                                                    | Version2<br>- รายการ<br>เป็นมี<br>ารโส แสต์ล<br>พิศักร เมื่อร                                                                                                    | ะม/02/2021<br>เพื่อหน้า<br>ผิน 5<br>0.00<br>0.00<br>0.00                                                                                                    |
| بالالالال         بالالالالال         بالالالالال         بالالالالال         بالالالال         بالالالال         بالالالال         بالالالال         بالالال         بالاللال         بالاللال         بالاللال         بالاللال         بالاللال         بالاللاللل         بالاللل         بالاللل                                                                                                    | dugte:<br>NGL RS0<br>970/70040<br>< nñu<br>(〒) (<br>(<br>)<br>)<br>(<br>)<br>)<br>(<br>))<br>(<br>))<br>())<br>(<br>))<br>(<br>))<br>(<br>))<br>(<br>))<br>(<br>))<br>(<br>))<br>(<br>))<br>(<br>))<br>(<br>))<br>(<br>))<br>(<br>))<br>(<br>))<br>(<br>))<br>(<br>))<br>(<br>))<br>(<br>))<br>(<br>))<br>(<br>))<br>(<br>))<br>(<br>))<br>(<br>))<br>(<br>))<br>(<br>))<br>(<br>))<br>())<br>()))<br>()))<br>()))<br>()))<br>()))<br>()))<br>()))<br>())))<br>())))<br>())))<br>())))<br>())))<br>())))<br>()))()))()))()))()))())(                                                                                                    | สามหน่ง:<br>913<br>การโอนเปิกร<br>•<br>•<br>•<br>•<br>•<br>•<br>•<br>•<br>•<br>•<br>•<br>•<br>•<br>•<br>•<br>•<br>•<br>•<br>•                                                                                                    | สังภัต : สำนักงา<br>ว่าย งบพลาง                                                                                                    | Re<br>Re<br>grannin<br>7 530101003<br>7 530101003<br>7 530101003<br>7 530101003                                                                                                    | Rmx18011  Rmx18011                                                                                                    | 0.03.2567<br>0.53.17<br>7%eu/teanai 1<br>20002350001002000<br>20002350001002000<br>200023500010020000<br>200023500010020000                                                                                                    | 33<br>14<br>15<br>15<br>15<br>15<br>15<br>15<br>15<br>15<br>15<br>15                                                                                                    | มชรัง<br>Agency Online R<br>จะสามาร์<br>1 ชายางเม่น 1 ชรัด<br>ระสามาร์<br>2<br>471220 32000<br>471220 64:00<br>471220 64:00<br>471220 64:00                                                                                                    | รย าทัส<br>port                                                                                                    | 2 2005                                                                                                    | ฏา<br>มาณ าร์ส<br>มาณ กิจกรรม<br>มมีก 3                                                                                                    | าพนี้ต<br>**** ตำเวน<br>สิน3 สิน3<br>0.00<br>0.00<br>0.00<br>0.00<br>0.00<br>0.00<br>0.00                                                                                                    | รานว<br>โอจา<br>วรัดระ า<br>4                                                                                                    | น 25<br>กภาฑ<br>พิธ แหล่ง คือ<br>โก4 เป็น4 เป                                                                                                    | งด้าน<br><sup>รรม</sup> ประกาณ<br>4 ประกาณ<br>5<br>0.00<br>0.00<br>0.00<br>0.00                                                                                                    | Version:2<br>2 รายการ<br>ปัวนี<br>พิตารม พอง<br>พลักร เป็นร                                                                                                    | 41120<br>41120<br>41100<br>4110<br>411                                                                                                    |
| wiejąt zakowania wiejska policie zakowania wiejska policie zakowania w                                                                                                    | dugte:<br>NGL RS0<br>970470480                                                                                                    | shuanis :<br>913<br>mnioutint<br>9<br>9<br>9<br>9<br>9<br>9<br>9<br>9<br>9<br>9<br>9<br>9<br>9<br>0<br>000<br>9<br>9<br>9<br>00000<br>9<br>9<br>9<br>00000<br>9<br>9<br>9<br>00000<br>9<br>9<br>9<br>00000<br>9<br>9<br>9<br>00000<br>9<br>9<br>9<br>00000<br>9<br>9<br>9<br>000000                                                                                                    | define : druins           ihu auwena           ihu auwena           email : ihu auwena           adai : ihu auwena           adai : ihu auwena <tr< th=""><th>Re<br/>Re<br/>Re<br/>3 3000103<br/>7 5301010103<br/>7 5301010103<br/>7 5301010103<br/>7 5301010103<br/>7 5301010103<br/>7 5301010103<br/>7 5301010103<br/>7 5301010103<br/>7 5301010103</th><th>RmmBors</th><th>0.03.2567<br/>0.53.17<br/><b>vikeuviteana: 1</b><br/>200023500010020000<br/>200023500010020000<br/>200023500010020000<br/>200023500010020000<br/>200023500010020000</th><th>52<br/><b>viisilonstausiin 1</b><br/>20002570001700000<br/>20002570001700000<br/>20002570001700000<br/>20002570001700000<br/>20002570001700000<br/>20002570001700000</th><th><mark>มพรี:</mark> ริญามายาามหน่าย 3<br/>Agency Online Re<br/>ระดิษัม ริญามายาม<br/>คาม<br/>คาม<br/>คาม<br/>คาม<br/>คาม<br/>คาม<br/>คาม<br/>คาม<br/>คาม<br/>ค</th><th>รย รมัส<br/>apport</th><th>andi (1000 1000 1000 1000 1000 1000 1000 10</th><th>สา<br/>มาณ กังกรรม<br/>3 พยัก 3</th><th>าพนี้ต<br/>สัมร สินร</th><th>ร้านว<br/>โอจาา<br/>ทั้งสาม 1<br/>4 พ</th><th>и 25<br/>ЛЛЛҮ<br/>164 анд а<br/>164 анд а</th><th>งด้าน<br/><sup>าหัดงบ</sup><br/><sup>ประกอ</sup><br/>3.00<br/>0.00<br/>0.00<br/>0.00</th><th>Version 2<br/>- STEPT3<br/>- STEPT3<br/>-</th><th>2.702.7021<br/>Henrin<br/>dus<br/>0.00<br/>0.00<br/>0.00<br/>0.00<br/>0.00<br/>0.00<br/>0.00</th></tr<>                                                                                                    | Re<br>Re<br>Re<br>3 3000103<br>7 5301010103<br>7 5301010103<br>7 5301010103<br>7 5301010103<br>7 5301010103<br>7 5301010103<br>7 5301010103<br>7 5301010103<br>7 5301010103                                                                                                    | RmmBors                                                                                                    | 0.03.2567<br>0.53.17<br><b>vikeuviteana: 1</b><br>200023500010020000<br>200023500010020000<br>200023500010020000<br>200023500010020000<br>200023500010020000                                                                                                    | 52<br><b>viisilonstausiin 1</b><br>20002570001700000<br>20002570001700000<br>20002570001700000<br>20002570001700000<br>20002570001700000<br>20002570001700000                                                                                                    | <mark>มพรี:</mark> ริญามายาามหน่าย 3<br>Agency Online Re<br>ระดิษัม ริญามายาม<br>คาม<br>คาม<br>คาม<br>คาม<br>คาม<br>คาม<br>คาม<br>คาม<br>คาม<br>ค                                                                                                    | รย รมัส<br>apport                                                                                                    | andi (1000 1000 1000 1000 1000 1000 1000 10                                                                                                    | สา<br>มาณ กังกรรม<br>3 พยัก 3                                                                                                    | าพนี้ต<br>สัมร สินร                                                                                                    | ร้านว<br>โอจาา<br>ทั้งสาม 1<br>4 พ                                                                                                    | и 25<br>ЛЛЛҮ<br>164 анд а<br>164 анд а                                                                                                    | งด้าน<br><sup>าหัดงบ</sup><br><sup>ประกอ</sup><br>3.00<br>0.00<br>0.00<br>0.00                                                                                                    | Version 2<br>- STEPT3<br>- STEPT3<br>-                                                                                                    | 2.702.7021<br>Henrin<br>dus<br>0.00<br>0.00<br>0.00<br>0.00<br>0.00<br>0.00<br>0.00                                                                                                    |
| wiejąt zakowania wiejska policie zakowania wiejska policie zakowania policie zakowania wiejska policie zakowania policie zakowania p                                                                                                    | thus Messes<br>stury Turkin<br>Thus Messes<br>stury Turkin<br>(nfru<br>(nfru))))))))))))))))))))))))))))))))))))                                                                                                    | efnantie :<br>913<br>913<br>913<br>913<br>913<br>913<br>913<br>913<br>913<br>913                                                                                                    | Bellin :         Hulin :           I'lu auwena         I           IIII :         IIII :           Pet Date A         I           Jili :         IIII :           Jili :         IIII :           Jili :         IIIII :           Jili:                                                                                                    | Re<br>Re<br>2 30001003<br>7 530101003<br>7 530101003<br>7 530101003<br>7 530101003<br>7 530101003<br>7 530101003<br>7 530101003<br>7 530101003                                                                                                    | RmmBnns  RmmBnns                                                                                                    | 0.03.2567<br>0.53.17<br><b>viieuviteanei 1</b><br>20002350010020000<br>20002350010020000<br>20002350010020000<br>20002350010020000<br>20002350010020000<br>20002350010020000                                                                                                    | 33<br><b>viiiifikonssuukin 1</b><br>20002670001700000<br>20002670001700000<br>0 20002670001700000<br>0 20002670001700000<br>0 20002670001700000<br>0 20002670001700000<br>0 20002670001700000<br>0 20002670001700000                                                                                                    | <mark>มพร้ะ</mark> รางเหมาย<br>Agency Online Ro<br>Agency Online Ro<br>1 1 1 1 1 1 1 1 1 1 1 1 1 1 1 1 1 1 1                                                                                                     | ะบ าร์ล<br>port<br>แต่คะ กิศารม<br>พรัก 2                                                                                                    | 1000 1000 1000 1000 1000 1000 1000 100                                                                                                    | ลา<br>Neu ารโส<br>มาณ Renาณ<br>Netra                                                                                                    | าพนี้ต<br>สัมร์ สัมราย<br>สัมร์ สัมร์<br>อออ<br>อออ<br>อออ<br>อออ<br>อออ<br>อออ<br>อออ<br>อออ                                                                                                    | รำเว<br>อิจิา<br>ชัยยง 1<br>4 พ                                                                                                    | 25<br>กภาพ<br>สัตร แสส์ สัน<br>โกง สัน<br>โกง สัน<br>เ                                                                                                    | <mark>งด้าน</mark><br>พด้าน<br>************************************                                                                                                    | - sterns<br>UUU<br>Tolin unde<br>Merrat unde<br>Merrat unde                                                                                                    | 12/02/2021                                                                                                    |
| vieward                                                                                                    | dugTe;<br>NGL RS<br>2002 TAUA<br>2002 TAUA<br>2 | efnantis :<br>913<br>913<br>7110utilnt<br>950000<br>9500000000                                                                                                    | Pet Date A           100         10.025           100         10.0256           100         10.0256           100         10.0256           100         10.0256           100         10.0256           100         10.0256           100         10.0256           100         10.0256           100         10.0256           100         10.0256           100         10.0256           100         10.0256           100         10.0256           100         10.0256           100         10.0256           100         10.0256           100         10.0256           100         10.0256           100         10.0256           100         10.0256           100         10.0256           100         10.0256           100         10.0256           100         10.0256           100         10.0256           100         10.0256           100         10.0256           100         10.0256           100         10.0256           100         10.025                                                                                                    | Re Re Re 7 \$2000000 7 \$20000000 7 \$20000000 7 \$20000000 7 \$20000000 7 \$20000000 7 \$20000000 7 \$20000000 7 \$20000000 7 \$200000000 7 \$200000000 7 \$200000000 7 \$200000000 7 \$200000000 7 \$2000000000 7 \$2000000000 7 \$2000000000 7 \$20000000000                                                                                                    | interfaces     interfaces     interface     interface     interf                                                                                                    | 0.03.2567<br>0.53.17<br>••#eru/tranes 1<br>200023500010020000<br>200023500010020000<br>200023500010020000<br>200023500010020000<br>200023500010020000<br>200023500010020000<br>200023500010020000                                                                                                    | 93           20002670001700000           20002670001700000           20002670001700000           20002670001700000           20002670001700000           20002670001700000           20002670001700000           20002670001700000           200026700017000000           20002670001700000           20002670001700000           20002670001700000           20002670001700000           20002670001700000                                                                                                    | <mark>มพร์                                    </mark>                                                                                                    | รบ รมัด<br>หารสัง<br>พริตาม<br>เมื่อ<br>เมื่อ                                                                                                    | 1000 1000 1000 1000 1000 1000 1000 100                                                                                                    | f)<br>source thermus                                                                                                    | าพนี้ต<br>**** เหมาะ<br>เชิ่ม 3 เงิงจ<br>0.000<br>0.0000<br>0.0000<br>0.00000<br>0.00000<br>0.0000<br>0.0000<br>0.00000<br>0.00000                                                                                                    | จำนว<br>200 จา<br>100 จา<br>101 จา<br>มีสะยะ<br>1<br>1<br>1<br>101 จา<br>1<br>101 จา<br>1<br>101 จา<br>101 จา                                                                                                    | и <u>25</u><br>ЛЛЛТ<br>ба вибе ба<br>ба виде и<br>ба виде и<br>о и<br>о и<br>о и<br>о и<br>о и<br>о и                                                                                                    | <mark>พต้าน รูร์เลง ประการ</mark><br>มร์เลง ประการ<br>2000<br>2000<br>2000<br>2000<br>2000<br>2000<br>2000<br>20                                                                                                    | - stants                                                                                                    | **************************************                                                                                                    |
| the second second                                                                                                    | dugts:<br>NGL RS<br>910×11444                                                                                                    | ehuands :<br>913<br>913<br>913<br>913<br>913<br>913<br>910000<br>910000<br>9100000<br>91000000<br>9100000<br>91000000<br>910000000<br>910000000<br>9100000000                                                                                                    | Refer: show           Prot betek           Prot betek           P                                                                                                    | Re<br>Re<br>g<br>gmRu N<br>7 53010100<br>7 53010100<br>7 53010100<br>7 53010100<br>7 53010100<br>7 53010100<br>7 53010100<br>7 53010100<br>7 53010100<br>7 53010100<br>7 53010100<br>7 53010100<br>7 53010100<br>7 53010100<br>7 53010100                                                                                                    | Binerillers           Binerillers           Diport Gate : 21           Diport Gate : 21 <th>0.03.2567<br/>0.03317<br/>1002350010020000<br/>20002350010020000<br/>20002350010020000<br/>20002350010020000<br/>20002350010020000<br/>20002350010020000<br/>20002350010020000<br/>20002350010020000<br/>20002350010020000</th> <th>31           viininaraumin 1           0           00002670001700000           0           00002670001700000           0           0           0           0           0           0           0           0           0           0           0           0           0           0           0           0           0           0           0           0           0           0           0           0           0           0           0           0           0           0           0           0           0           0           0           0           0           0           0           0           0           0           0           0           0           0</th> <th>unité<br/>sedia         variante<br/>l'unité<br/>sedia         variante<br/>l'unité<br/>sedia         variante<br/>l'unité<br/>sedia           4         330,00         6           611220         660,00         6           611220         660,00         6           611220         660,00         6           611220         660,00         6           611220         660,00         6           611220         660,00         6           611220         70,000         6           611220         770,000         6           611220         770,000         6           611220         770,000         6           611220         770,000         6</th> <th>าง ารัต<br/>ราง ารัต<br/>พระ กิดการ<br/>หรือ 2</th> <th>2000</th> <th>a)<br/>nu vis<br/>ku vis<br/>kenu</th> <th>าพนี้ต<br/>**** จำเหน<br/>ดินา ดินา<br/>ดินา<br/>ดินา<br/>ดินา<br/>ดินา<br/>ดินา<br/>ดินา<br/>ดินา</th> <th>ร้านว<br/>1993 -<br/>าร์โลรม 1<br/>4 พ.</th> <th>и <u>25</u><br/>Л Л Л Л Р<br/>Яв. шиба бул<br/>бол йила бул<br/>и л л<br/>и л л<br/>и л л<br/>и л<br/>и л<br/>и л<br/>и л<br/>и л</th> <th><mark>พต้าน</mark><br/>พ<sup>ณ</sup>ัง<br/>มหาร<br/>มหาร</th> <th>version:2</th> <th>**************************************</th>                                                                                                    | 0.03.2567<br>0.03317<br>1002350010020000<br>20002350010020000<br>20002350010020000<br>20002350010020000<br>20002350010020000<br>20002350010020000<br>20002350010020000<br>20002350010020000<br>20002350010020000                                                                                                    | 31           viininaraumin 1           0           00002670001700000           0           00002670001700000           0           0           0           0           0           0           0           0           0           0           0           0           0           0           0           0           0           0           0           0           0           0           0           0           0           0           0           0           0           0           0           0           0           0           0           0           0           0           0           0           0           0           0           0           0           0                                                                                                               | unité<br>sedia         variante<br>l'unité<br>sedia         variante<br>l'unité<br>sedia         variante<br>l'unité<br>sedia           4         330,00         6           611220         660,00         6           611220         660,00         6           611220         660,00         6           611220         660,00         6           611220         660,00         6           611220         660,00         6           611220         70,000         6           611220         770,000         6           611220         770,000         6           611220         770,000         6           611220         770,000         6                                                                                                    | าง ารัต<br>ราง ารัต<br>พระ กิดการ<br>หรือ 2                                                                                                    | 2000                                                                                                    | a)<br>nu vis<br>ku vis<br>kenu                                                                                                    | าพนี้ต<br>**** จำเหน<br>ดินา ดินา<br>ดินา<br>ดินา<br>ดินา<br>ดินา<br>ดินา<br>ดินา<br>ดินา                                                                                                    | ร้านว<br>1993 -<br>าร์โลรม 1<br>4 พ.                                                                                                    | и <u>25</u><br>Л Л Л Л Р<br>Яв. шиба бул<br>бол йила бул<br>и л л<br>и л л<br>и л л<br>и л<br>и л<br>и л<br>и л<br>и л                                                                                                    | <mark>พต้าน</mark><br>พ <sup>ณ</sup> ัง<br>มหาร<br>มหาร                                                                                                    | version:2                                                                                                    | **************************************                                                                                                    |
| In the first sector of the first sector of the                                                                                                    | dugts:<br>NGL RS0<br>YU-YUAR<br>Tus Messes<br>From<br>From<br>S<br>S<br>S<br>S<br>S<br>S<br>S<br>S<br>S<br>S<br>S<br>S<br>S                                                                                                    | elhuande :<br>913<br>913<br>913<br>913<br>913<br>9104<br>9104<br>9100000<br>91000000<br>9100000<br>91000000<br>91000000<br>910000000<br>91000000<br>910000000<br>9100000000                                                                                                    | Rule         debut           1/10         curvestal           Image:         Pac Date A           Pac Date A         Pac Date A           Pac Date A                                                                                                    | Re<br>Re<br>g<br>solution<br>r<br>solution<br>r<br>solution<br>solution<br>r<br>solution<br>r<br>solution<br>r<br>solution<br>r<br>solut | Binerillers           Binerillers           Diate : 21           Diate : 21                                                                                                    | 0.03.2567<br>0.53.17<br>2002250010020000<br>2002250010020000<br>2002250010020000<br>2002350010020000<br>2002350010020000<br>2002350010020000<br>2002350010020000<br>2002350010020000<br>2002350010020000                                                                                                    | 31           31           32           32           32           32           32           32           32           32           32           32           32           32           32           32           32           32           32           32           32           32           32           32           32           32           32           32           32           32           32           32           32           32           32           32           32           32           32           32           32           32           32           32           32           32           32           32           32           32           32           32                                                                                                    | unit         agency Online R           Agency Online R           agency Online R           agency Online R                                                                                                    | NU 1786<br>810 2000<br>№ 1000<br>№ 100<br>№ 1000<br>№ 1000<br>№                                                                                                    | 2006 Percent Pro-<br>mes Ana Percent Pro-<br>Res Ana Percent Pro-<br>Res Ana Perc                                                                                                    | an the state of the state of th                                                                                                    | าพนี้ต<br>รระ<br>สม<br>0.00<br>0.00<br>0.00<br>0.00<br>0.00<br>0.00<br>0.00<br>0                                                                                                    | จำนว<br>100 จา<br>116 จา<br>116 จา<br>1<br>116 จา<br>116 จา<br>116 จา<br>11 | и <u>25</u><br><b>ПЛПТ</b><br>ба. цина ст<br>ба. ст<br>отация ст<br>отация                                                                                                    | <b>หล้าน</b><br><b>ห้อ้าน</b><br><b>มี</b><br><b>มี</b><br><b>ม</b><br><b>ม</b><br><b>ม</b><br><b>ม</b><br><b>ม</b><br><b>ม</b><br><b>ม</b><br><b>ม</b>                                                                                                    | version.2                                                                                                    | *13/02/2021<br>#ierrún<br>*11/02<br>*11/02<br>* |
| Initial in the second second s                                                                                                    | diagties:         NGL RS0           NGL RS0         Site           S         Site           S         Site           S         Site           S         Site           S         Site           S         Site           S         Site           S         Site           S         Site           S         Site           S         Site           S         Site           Site         Site           Site         Site                                                                                                    | ehuande :<br>913<br>913<br>913<br>913<br>913<br>913<br>913<br>913<br>913<br>913                                                                                                    | Aufe         d-three           100         utmasa           Im         Im           Im         Im           PA         Dete           Data         Dete           Data                                                                                                    | Re<br>Re<br>2<br>3<br>3<br>3<br>3<br>3<br>3<br>3<br>3<br>3<br>3<br>3<br>3<br>3<br>3<br>3<br>3<br>3<br>3                                                                                                    | Revellers                                                                                                    | 0.03.2567<br>0.53.17<br>758ev01stanau 1<br>200023500010020000<br>200023500010020000<br>200023500010020000<br>200023500010020000<br>200023500010020000<br>200023500010020000<br>200023500010020000<br>200023500010020000<br>200023500010020000<br>200023500010020000<br>200023500010020000<br>200023500010020000<br>200023500010020000<br>200023500010020000                                                                                                    | 31           20002570001 700000           20002570001 700000           20002570001 700000           20002570001 700000           20002570001 700000           20002570001 700000           20002570001 700000           20002570001 700000           20002570001 700000           20002570001 700000           20002570001 700000           20002570001 700000           20002570001 700000           20002570001 700000           20002570001 700000           20002570001 700000           20002570001 700000           20002570001 700000           20002570001 700000           20002570001 700000           20002570001 700000           20002570001 700000           20002570001 700000           20002570001 700000           20002570001 700000           20002570001 700000           20002570001 700000           20002570001 700000                                                                                                    | anei         agency Online R           agency Online R                                                                                                    | sv Tää<br>aport                                                                                                    | umii € (100 mil)<br>100 mil)<br>100 mil | A<br>See vill<br>Aroma<br>Aroma<br>A | าพนี้ต<br>****<br>****<br>คืม3 คืม3<br>คณ<br>คณ<br>คณ<br>คณ<br>คณ<br>คณ<br>คณ<br>คณ<br>คณ<br>คณ                                                                                                    | ร้านว<br>100 จา<br>100 จา<br>100 ราย<br>4 พร                                                                                                    | 25<br>10<br>10<br>10<br>10<br>10<br>10<br>10<br>10<br>10<br>10                                                                                                    | <mark>หต้าน</mark><br><del>มัยบ</del><br><del>1 มัยวะ</del><br><del>1 มีบ</del><br><del>1 มีบ</del><br><del>1 มีบ</del><br><del>1 มีบ</del><br><del>1 มีบ</del><br><del>1 มีบ</del><br><del>1 มีบ</del><br><del>1 มีบ</del><br><del>1 มีบ</del><br><del>1 มีบบ</del><br><del>1 มีบบ<br/><del>1 มีบบ</del><br/><del>1 มีบบ<br/><del>1 มีบบ</del><br/><del>1 มีบบ<br/><del>1 มีบบ</del><br/><del>1 มีบบบ<br/><del>1 มีบบบ</del><br/><del>1 มีบบบ<br/><del>1 มีบบบ</del><br/><del>1 มีบบบ<br/><del>1 มีบบบ</del><br/><del>1 มีบบบ<br/><del>1 มีบบบ</del><br/><del>1 มีบบบ<br/><del>1 มีบบบ<br/><del>1 มีบบบ</del><br/><del>1 มีบบบ<br/><del>1 มีบบบ</del><br/><del>1 มีบบบ<br/><del>1 มีบบบ<br/><del>1 มีบบบ</del><br/><del>1 มีบบบ<br/><del>1 มีบบบ</del><br/><del>1 มีบบบ<br/><del>1 มีบบบบ<br/><del>1 มีบบบบ<br/><del>1 มีบบบบ<br/><del>1 มีบบบบ<br/><del>1 มีบบบบ<br/><del>1 มีบบบบ<br/><del>1 มีบบบบ<br/><del>1 มีบบบบ<br/><del>1 มีบบบบ<br/><del>1 มีบบบบ<br/><del>1 มีบบบบ<br/><del>1 มีบบบบ<br/><del>1 มีบบบบบ<br/><del>1 มีบบบบบ<br/><del>1 มีบบบบบ<br/><del>1 มีบบบบบบบบบบบบบบบบบบบบบบบบบบบบบบบบบบบบ</del></del></del></del></del></del></del></del></del></del></del></del></del></del></del></del></del></del></del></del></del></del></del></del></del></del></del></del></del></del>                                                                                                    | Version:2<br>2 วระการ<br>2 รระการ<br>พิษัตร์ เป็น ร<br>พิษัตร์ เป็น ร                                                                                                    | 23/02/2021<br>Heiműr<br>Bus<br>0.000<br>0.000<br>0.000<br>0.000<br>0.000<br>0.000<br>0.000<br>0.000<br>0.000<br>0.000<br>0.000<br>0.000<br>0.000<br>0.000<br>0.000                                                                                                    |
| Initial Control of Control of Con                                                                                                    | diagter         diagter           NGL RSO         Substrate           Image: State of the state of the stat                                                                                                    | elhuarde :<br>913<br>913<br>913<br>913<br>913<br>915<br>915<br>915<br>915<br>915<br>915<br>915<br>915<br>915<br>915                                                                                                    | Aufe         d-thora           Im         C           Pat         Date           Pat         Date <th>Re<br/>Re<br/>7 53010100<br/>7 530101000<br/>7 530101000<br/>7 530101000<br/>7 530101000<br/>7 530101000<br/>7 530101000<br/>7 530101000<br/>7 530101000<br/>7 530101000<br/>7 530100000<br/>7 530100000<br/>7 530100000<br/>7 530100000000<br/>7 530100000000<br/>7 530100000000000000000000000000000000000</th> <th>Revisions           Revisions           <td< th=""><th>0.03.2567<br/>0.53.17<br/>1984x04xanat 1<br/>200023500010020000<br/>200023500010020000<br/>200023500010020000<br/>200023500010020000<br/>200023500010020000<br/>200023500010020000<br/>200023500010020000<br/>200023500010020000<br/>200023500010020000<br/>200023500010020000</th><th>32<br/>33<br/>34<br/>34<br/>34<br/>34<br/>34<br/>34<br/>34<br/>34<br/>34</th><th>Lunci         Joint<br/>Agency Online Rd<br/>Sealer         Joint<br/>Joint<br/>Agency Online Rd<br/>Sealer           Sealer         State<br/>Sealer         State<br/>Sealer         State<br/>Sealer           Of1120         State<br/>Sealer         State<br/>Sealer         State<br/>Sealer           Of1120         State<br/>Sealer         State<br/>Sealer         State<br/>Sealer           Of1120         Max         State<br/>Sealer         State<br/>Sealer           Of1120         State<br/>Sealer         State<br/>Sealer         State<br/>Sealer           Of1120         Totae<br/>Sealer         State<br/>Sealer         State<br/>Sealer           Of1120         Totae<br/>Sealer         State<br/>Sealer         State<br/>Sealer           Of1120         Totae<br/>Sealer         State<br/>Sealer         State<br/>Sealer           Of1120         State<br/>Sealer         State<br/>Sealer         State<br/>Sealer</th><th>eu าลัส<br/>aport</th><th>undi 4000 1000 1000 1000 1000 1000 1000 100</th><th>ר איז<br/>איז אוריז<br/>איז אוריז</th><th>าพนี้ต<br/>****<br/>นิมา สินา<br/>สินา<br/>สินา<br/>สินา<br/>สินา<br/>สินา<br/>สินา<br/>สินา</th><th>ร้านว<br/>ว่าอียจา<br/></th><th>и <u>25</u><br/>ПЛЛТИ<br/>ПЛЛТИ<br/>10.4<br/>10.4<br/>1</th><th><mark>พล้าน รัฐงาน รัฐงาน<br/>รัฐงาน รัฐงาน รัฐงาน รัฐงาน รัฐงาน รัฐงาน รัฐงาน รัฐงาน รัฐงาน รัฐงาน รัฐงาน รัฐงาน รัฐงาน รัฐงาน รัฐงาน รัฐงาน<br/>รัฐงาน รัฐงาน รัฐงาน รัฐงาน รัฐงาน รัฐงาน รัฐงาน รัฐงาน รัฐงาน รัฐงาน รัฐงาน รัฐงาน รัฐงาน รัฐงาน รัฐงาน รัฐงาน</mark></th><th>Version:2</th><th>23/02/2021<br/>#eműn</th></td<></th>                                                                                                    | Re<br>Re<br>7 53010100<br>7 530101000<br>7 530101000<br>7 530101000<br>7 530101000<br>7 530101000<br>7 530101000<br>7 530101000<br>7 530101000<br>7 530101000<br>7 530100000<br>7 530100000<br>7 530100000<br>7 530100000000<br>7 530100000000<br>7 530100000000000000000000000000000000000                                                                                                    | Revisions           Revisions           Revisions <td< th=""><th>0.03.2567<br/>0.53.17<br/>1984x04xanat 1<br/>200023500010020000<br/>200023500010020000<br/>200023500010020000<br/>200023500010020000<br/>200023500010020000<br/>200023500010020000<br/>200023500010020000<br/>200023500010020000<br/>200023500010020000<br/>200023500010020000</th><th>32<br/>33<br/>34<br/>34<br/>34<br/>34<br/>34<br/>34<br/>34<br/>34<br/>34</th><th>Lunci         Joint<br/>Agency Online Rd<br/>Sealer         Joint<br/>Joint<br/>Agency Online Rd<br/>Sealer           Sealer         State<br/>Sealer         State<br/>Sealer         State<br/>Sealer           Of1120         State<br/>Sealer         State<br/>Sealer         State<br/>Sealer           Of1120         State<br/>Sealer         State<br/>Sealer         State<br/>Sealer           Of1120         Max         State<br/>Sealer         State<br/>Sealer           Of1120         State<br/>Sealer         State<br/>Sealer         State<br/>Sealer           Of1120         Totae<br/>Sealer         State<br/>Sealer         State<br/>Sealer           Of1120         Totae<br/>Sealer         State<br/>Sealer         State<br/>Sealer           Of1120         Totae<br/>Sealer         State<br/>Sealer         State<br/>Sealer           Of1120         State<br/>Sealer         State<br/>Sealer         State<br/>Sealer</th><th>eu าลัส<br/>aport</th><th>undi 4000 1000 1000 1000 1000 1000 1000 100</th><th>ר איז<br/>איז אוריז<br/>איז אוריז</th><th>าพนี้ต<br/>****<br/>นิมา สินา<br/>สินา<br/>สินา<br/>สินา<br/>สินา<br/>สินา<br/>สินา<br/>สินา</th><th>ร้านว<br/>ว่าอียจา<br/></th><th>и <u>25</u><br/>ПЛЛТИ<br/>ПЛЛТИ<br/>10.4<br/>10.4<br/>1</th><th><mark>พล้าน รัฐงาน รัฐงาน<br/>รัฐงาน รัฐงาน รัฐงาน รัฐงาน รัฐงาน รัฐงาน รัฐงาน รัฐงาน รัฐงาน รัฐงาน รัฐงาน รัฐงาน รัฐงาน รัฐงาน รัฐงาน รัฐงาน<br/>รัฐงาน รัฐงาน รัฐงาน รัฐงาน รัฐงาน รัฐงาน รัฐงาน รัฐงาน รัฐงาน รัฐงาน รัฐงาน รัฐงาน รัฐงาน รัฐงาน รัฐงาน รัฐงาน</mark></th><th>Version:2</th><th>23/02/2021<br/>#eműn</th></td<> | 0.03.2567<br>0.53.17<br>1984x04xanat 1<br>200023500010020000<br>200023500010020000<br>200023500010020000<br>200023500010020000<br>200023500010020000<br>200023500010020000<br>200023500010020000<br>200023500010020000<br>200023500010020000<br>200023500010020000                                                                                                    | 32<br>33<br>34<br>34<br>34<br>34<br>34<br>34<br>34<br>34<br>34                                                                                                    | Lunci         Joint<br>Agency Online Rd<br>Sealer         Joint<br>Joint<br>Agency Online Rd<br>Sealer           Sealer         State<br>Sealer         State<br>Sealer         State<br>Sealer           Of1120         State<br>Sealer         State<br>Sealer         State<br>Sealer           Of1120         State<br>Sealer         State<br>Sealer         State<br>Sealer           Of1120         Max         State<br>Sealer         State<br>Sealer           Of1120         State<br>Sealer         State<br>Sealer         State<br>Sealer           Of1120         Totae<br>Sealer         State<br>Sealer         State<br>Sealer           Of1120         Totae<br>Sealer         State<br>Sealer         State<br>Sealer           Of1120         Totae<br>Sealer         State<br>Sealer         State<br>Sealer           Of1120         State<br>Sealer         State<br>Sealer         State<br>Sealer                                                                                                    | eu าลัส<br>aport                                                                                                    | undi 4000 1000 1000 1000 1000 1000 1000 100                                                                                                    | ר איז<br>איז אוריז<br>איז אוריז                                                                                                    | าพนี้ต<br>****<br>นิมา สินา<br>สินา<br>สินา<br>สินา<br>สินา<br>สินา<br>สินา<br>สินา                                                                                                    | ร้านว<br>ว่าอียจา<br>                                                                                                    | и <u>25</u><br>ПЛЛТИ<br>ПЛЛТИ<br>10.4<br>10.4<br>1 | <mark>พล้าน รัฐงาน รัฐงาน<br/>รัฐงาน รัฐงาน รัฐงาน รัฐงาน รัฐงาน รัฐงาน รัฐงาน รัฐงาน รัฐงาน รัฐงาน รัฐงาน รัฐงาน รัฐงาน รัฐงาน รัฐงาน รัฐงาน<br/>รัฐงาน รัฐงาน รัฐงาน รัฐงาน รัฐงาน รัฐงาน รัฐงาน รัฐงาน รัฐงาน รัฐงาน รัฐงาน รัฐงาน รัฐงาน รัฐงาน รัฐงาน รัฐงาน</mark>                                                                                                    | Version:2                                                                                                    | 23/02/2021<br>#eműn                                                                                                    |
| <ul> <li>Very and the second second sec</li></ul>                                                                                                    | diagtics:         Mail         Mail           NGL         RSO         RSO           Vinita         Massa         Error           S         S         S           S         S         S      S         S                                                                                                    | elhuande :<br>913<br>913<br>913<br>913<br>913<br>914<br>915<br>915<br>915<br>915<br>915<br>915<br>915<br>915<br>915<br>915                                                                                                    | Aufe         descent           Im         C           Pat         Date           Pat         Date <th>Real Control Control C</th> <th>Environment     Environment     Environme</th> <th>2003.2567<br/>053.17<br/>20022350010020000<br/>20022350010020000</th> <th>31           32           32           32           32           32           32           32           32           32           32           32           32           32           32           32           32           32           32           32           32           32           32           32           32           32           32           32           32           32           32           32           32           32           32           32           32           32           32           32           32           32           32           32           32           32           32           32           32           32           32           32</th> <th>Lunci         Trime<br/>sealer         Trime<br/>sealer           4         4         -         -         -         -         -         -         -         -         -         -         -         -         -         -         -         -         -         -         -         -         -         -         -         -         -         -         -         -         -         -         -         -         -         -         -         -         -         -         -         -         -         -         -         -         -         -         -         -         -         -         -         -         -         -         -         -         -         -         -         -         -         -         -         -         -         -         -         -         -         -         -         -         -         -         -         -         -         -         -         -         -         -         -         -         -         -         -         -         -         -         -         -         -         -         -         -         -         -         -         -&lt;</th> <th><ul> <li>เป็นกาค่</li> <li>aport</li> </ul></th> <th>undi 4000 1000<br/>1000 1000 1000 1000<br/>1000 1000</th> <th>л<br/>яки тяб<br/>Акетти<br/>а valica</th> <th>าพนี้ต์<br/>****<br/>มิมา สิมา<br/>สามา<br/>สามา<br/>สามา<br/>สามา<br/>สามา<br/>สามา<br/>สามา</th> <th>จำเว<br/>100 จา<br/>1 ประเทศ<br/>4 พ</th> <th>25<br/>nn119<br/>56 und<br/>56 du 4<br/>1<br/>1<br/>1<br/>1<br/>1<br/>1<br/>1<br/>1<br/>1<br/>1<br/>1<br/>1<br/>1</th> <th><mark>งเด้าน</mark><br/>รัฐ<br/>รัฐ<br/>รัฐ<br/>รัฐ<br/>รัฐ<br/>รัฐ<br/>รัฐ<br/>รัฐ</th> <th>Version:2</th> <th>23/02/2021</th>                                                                                                    | Real Control Control C                                                                                                    | Environment     Environment     Environme                                                                                                    | 2003.2567<br>053.17<br>20022350010020000<br>20022350010020000                                                                                                    | 31           32           32           32           32           32           32           32           32           32           32           32           32           32           32           32           32           32           32           32           32           32           32           32           32           32           32           32           32           32           32           32           32           32           32           32           32           32           32           32           32           32           32           32           32           32           32           32           32           32           32           32                                                                                                    | Lunci         Trime<br>sealer         Trime<br>sealer           4         4         -         -         -         -         -         -         -         -         -         -         -         -         -         -         -         -         -         -         -         -         -         -         -         -         -         -         -         -         -         -         -         -         -         -         -         -         -         -         -         -         -         -         -         -         -         -         -         -         -         -         -         -         -         -         -         -         -         -         -         -         -         -         -         -         -         -         -         -         -         -         -         -         -         -         -         -         -         -         -         -         -         -         -         -         -         -         -         -         -         -         -         -         -         -         -         -         -         -         -         -<                                                                                                    | <ul> <li>เป็นกาค่</li> <li>aport</li> </ul>                                                                                                    | undi 4000 1000<br>1000 1000 1000 1000<br>1000 1000                                                                                                    | л<br>яки тяб<br>Акетти<br>а valica                                                                                                    | าพนี้ต์<br>****<br>มิมา สิมา<br>สามา<br>สามา<br>สามา<br>สามา<br>สามา<br>สามา<br>สามา                                                                                                    | จำเว<br>100 จา<br>1 ประเทศ<br>4 พ                                                                                                    | 25<br>nn119<br>56 und<br>56 du 4<br>1<br>1<br>1<br>1<br>1<br>1<br>1<br>1<br>1<br>1<br>1<br>1<br>1                                                                                                    | <mark>งเด้าน</mark><br>รัฐ<br>รัฐ<br>รัฐ<br>รัฐ<br>รัฐ<br>รัฐ<br>รัฐ<br>รัฐ                                                                                                    | Version:2                                                                                                    | 23/02/2021                                                                                                    |
| <ul> <li>Very and the second second sec</li></ul>                                                                                                    | dengter, RSO     NGL RSO     NGL RSO     NGL RSO     Total     Total                                                                                                    | Phanele :     P13     P1     P1                                                                                                    | Aufe         default           Im         C           Pt         Data           Pt         Data           Pt                                                                                                    |                                                                                                    | Environment     Environment     Environme                                                                                                    | 2003.2567<br>053.17<br>2002350010020000<br>2002350010020000                                                                                                    | 31           viinivrrsumin 1           0         20002870001700000           0         20002870001700000           0         20002870001700000           0         20002870001700000           0         20002870001700000           0         20002870001700000           0         20002870001700000           0         20002870001700000           0         20002870001700000           0         20002870001700000           0         20002870001700000           0         20002870001700000           0         20002870001700000           0         20002870001700000           0         20002870001700000           0         20002870001700000           0         2000287001700000           0         2000287001700000           0         2000287001700000           0         2000287001700000           0         2000287001700000                                                                                                    | Lumin         Jim           Agency Online R           Agency Online R           washe 1         workel 1           1         workel 1           2         Size 2           671120         Size 2           671120         Genco 1           671120         Genco 1           671120         Genco 1           671120         Genco 1           671120         Jisze 0           671120         Jisze 0           671120         Jisze                                                                                                    | <ul> <li>เป็นบาค่</li> <li>aport</li> <li>พี่ตาม</li> <li>พี่ตาม<th>undi de la constante de la constante de la con</th><th>A<br/>Rev tile<br/>Arettu at<br/>Mena</th><th>าพนี้<br/>****<br/>****</th><th>ร้ายว<br/>100 จา<br/>1 งันธยาง กิจ<br/>4 พ</th><th>4 25<br/>10.000 00000000000000000000000000000000</th><th><mark>พต้าน รี่ง</mark><br/>รัง<br/>รัง<br/>รัง<br/>รัง<br/>รัง<br/>รัง<br/>รัง<br/>รัง</th><th>Version:2</th><th>13/02/2021</th></li></ul> | undi de la constante de la constante de la con                                                                                                    | A<br>Rev tile<br>Arettu at<br>Mena                                                                                                    | าพนี้<br>****<br>****                                                                                                    | ร้ายว<br>100 จา<br>1 งันธยาง กิจ<br>4 พ                                                                                                    | 4 25<br>10.000 00000000000000000000000000000000                                                                                                    | <mark>พต้าน รี่ง</mark><br>รัง<br>รัง<br>รัง<br>รัง<br>รัง<br>รัง<br>รัง<br>รัง                                                                                                    | Version:2                                                                                                    | 13/02/2021                                                                                                    |
| Initial in the second second secon                                                                                                    | diantia         Massach           NGL (RSO)         Condition           Image: Condition of the second second se                                                                                                    | ehuande :<br>913<br>913<br>717<br>910<br>910<br>910<br>910000<br>9100000<br>91000000<br>9100000<br>9100000<br>9100000<br>9100000<br>9100000<br>9100000<br>9100000<br>9100000<br>9100000<br>9100000<br>9100000<br>9100000<br>9100000<br>9100000<br>9100000<br>9100000<br>9100000<br>9100000<br>9100000<br>91000000<br>91000000<br>91000000<br>910000000<br>9100000000                                                                                                    | Auffer         deficit         deficit           Im         Im         Im         Im           Pet         Deficit         Deficit         Deficit           Pet         Deficit         Deficit         Deficit                                                                                                    | Control of Control of Contro                                                                                                    | Environment     Environment     Environme                                                                                                    | 2003.2567<br>053.17<br>20062350010020000<br>20062350010020000                                                                                                    | 31           20002670001700000           20002670001700000           20002670001700000           20002670001700000           20002670001700000           20002670001700000           20002670001700000           20002670001700000           20002670001700000           20002670001700000           20002670001700000           20002670001700000           20002670001700000           20002670001700000           20002670001700000           20002670001700000           20002670001700000           20002670001700000           20002670001700000           20002670001700000           20002670001700000           20002670001700000           20002670001700000           20002670001700000           20002670001700000           20002670001700000           20002670001700000           20002670001700000           20002670001700000           20002670001700000           20002670001700000           20002670001700000           20002670001700000           20002670001700000           20002670001700000           20002670001700000           200002670001700000 <t< th=""><th>Lunci Just Just Just Just Agency Online R           Agency Online R           Agency Online R</th><th>RU TRA<br/>apport</th><th>unde en en en en en en en en en en en en en</th><th>A)<br/>area sile<br/>berta a sule a</th><th>2000<br/>2000<br/>2000<br/>2000<br/>2000<br/>2000<br/>2000<br/>200</th><th>จำบว<br/>100 จา<br/>1 ง่างเกาะ กิจ<br/>4 พ<br/>4 พ<br/>4 พ<br/>4 พ<br/>4 พ<br/>4 พ<br/>4 พ<br/>4 พ<br/>4 พ<br/>4 พ</th><th>4 25<br/>nnn 4<br/>10<br/>10<br/>10<br/>10<br/>10<br/>10<br/>10<br/>10<br/>10<br/>10</th><th><mark>ง(ตั้าน)</mark><br/>ระหะ<br/>ระหะ<br/>ระหา<br/>ระหา</th><th>Version 2<br/>Stants<br/>UUU<br/>Norman<br/>Wein S<br/>Norman<br/>Wein S<br/>Norman<br/>We</th><th>23/02/2021</th></t<>                                                                                                    | Lunci Just Just Just Just Agency Online R           Agency Online R                                                                                                    | RU TRA<br>apport                                                                                                    | unde en en en en en en en en en en en en en                                                                                                    | A)<br>area sile<br>berta a sule a                                                                                                    | 2000<br>2000<br>2000<br>2000<br>2000<br>2000<br>2000<br>200                                                                                                    | จำบว<br>100 จา<br>1 ง่างเกาะ กิจ<br>4 พ<br>4 พ<br>4 พ<br>4 พ<br>4 พ<br>4 พ<br>4 พ<br>4 พ<br>4 พ<br>4 พ                                                                                                    | 4 25<br>nnn 4<br>10<br>10<br>10<br>10<br>10<br>10<br>10<br>10<br>10<br>10                                                                                                    | <mark>ง(ตั้าน)</mark><br>ระหะ<br>ระหะ<br>ระหา<br>ระหา                                                                                                    | Version 2<br>Stants<br>UUU<br>Norman<br>Wein S<br>Norman<br>Wein S<br>Norman<br>We | 23/02/2021                                                                                                    |
| Initial Control of Control of                                                                                                    | dearties         Messa           NGL (RSO)         Configuration           Image: Configuration of the second second se                                                                                                    | ehuande :<br>913<br>913<br>913<br>913<br>913<br>915<br>915<br>915<br>915<br>915<br>915<br>915<br>915<br>915<br>915                                                                                                    | Refin         drifter         drifter           Pri         Date         J           Pri         Date         J                                                                                                    | Remain and a second and a second and a second and a second and a second and a second and a second and a second and a second and a second a second a sec                                                                                                    | Environmental and a constraint of a constraint of a const                                                                                                    | 0.03.2567<br>0.53.17<br>758eu/teanai 1<br>200023500010020000<br>200023500010020000                                                                                                    | 31           vikifiournsuelin 1           200027001700000           200027001700000           200027001700000           200027001700000           200027001700000           200027001700000           200027001700000           200027001700000           200027001700000           200027001700000           200027001700000           200027001700000           200027001700000           200027001700000           200027001700000           200027001700000           200027001700000           200027001700000           200027001700000           200027001700000           200027001700000           200027001700000           200027001700000           200027001700000           200027001700000           200027001700000           200027001700000           2000270017000000           2000270017000000           2000270017000000           2000270017000000           2000270017000000           2000270017000000           2000270017000000           2000270017000000           2000270017000000                                                                                                    | Basis         Pairs         Pairs           Agency Online R           Agency Online R           Agency Onli                                                                                                    | eu sile<br>aport                                                                                                    | Lunde (1997)<br>1997 (1997)<br>1997                                                                                            | D<br>incurse<br>international<br>international<br>internati                                                                                                    | 2000<br>2000<br>2000<br>2000<br>2000<br>2000<br>2000<br>200                                                                                                    | ร้างว<br>1997 -<br>วารัสระบ 1<br>4 มา<br>4 มา<br>4 มา<br>4 มา<br>4 มา<br>4 มา<br>4 มา<br>4 มา                                                                                                    | 25<br>nnnv exe<br>56 under<br>56 under<br>50 under<br>50                                                                                                    | <b>พต้าน</b><br><b>พต้าน</b><br><b>พต้าน</b><br><b>พ</b> ตา<br><b>พ</b> ตา<br><b>พ</b> | Version 2<br>STRUTTS<br>Version 2<br>STRUTTS<br>Version 2<br>Strutts<br>Version 2<br>Strutts<br>Version 2<br>St                                                                                                    | 13/02/2021                                                                                                    |
| Initial Control of Control of                                                                                                    | diantia:         diantia:           NGL (PSO)         Confiu           Image: Configuration of the second second                                                                                                    | ehuande :<br>913<br>913<br>913<br>913<br>913<br>913<br>9100<br>910000<br>910000<br>910000<br>900000<br>9000000<br>9000000<br>9000000<br>9000000<br>9000000<br>9000000<br>9000000<br>9000000<br>9000000<br>9000000<br>9000000<br>9000000<br>900000000 | Refin         drifter           PI         Date           PI         Date           PI </th <th>Remain and a second second secon</th> <th>Environment     Environment     Environme</th> <th>0.03.2567<br/>0.53.17<br/>1053.17<br/>2002320001030000<br/>200235001030000<br/>200235001030000<br/>200235001030000<br/>200235001030000<br/>200235001030000<br/>200235001030000<br/>200235001030000<br/>200235001030000<br/>200235001030000<br/>200235001030000<br/>200235001030000<br/>2002350010300000<br/>2002350010000000<br/>20023500100000000<br/>20023500100000000<br/>20023500100000000<br/>2002350010000000000000000000000000000000</th> <th>31           vikilionstaukin 1           20002570021700000           20002570021700000           20002570021700000           20002570021700000           20002570021700000           20002570021700000           20002570021700000           20002570021700000           20002570021700000           20002570021700000           20002570021700000           20002570021700000           20002570021700000           20002570021700000           20002570021700000           20002570021700000           20002570021700000           20002570021700000           20002570021700000           20002570021700000           20002570021700000           20002570021700000           20002570021700000           20002570021700000           20002570021700000           20002570021700000           20002570021700000           20002570021700000           20002570021700000           20002570021700000           20002570021700000           20002570021700000           20002570021700000           20002570021700000           20002570021700000           20002570021700000      <tr< th=""><th>sensity         sensity         sensity         sensity           Agency Online R         2           Agency Online R         2</th><th>eu Tala<br/>aport</th><th>amé        </th><th>ரி<br/>கை கி<br/>கை கி<br/>கி<br/>கி</th><th>2000<br/>2000<br/>2000<br/>2000<br/>2000<br/>2000<br/>2000<br/>200</th><th>จำนว<br/>100 จา<br/>1<br/>101 จา<br/>1<br/>101 จา<br/>1<br/>101 จา<br/>101 จา<br/>1010</th><th>25<br/>nnnv ver<br/>10 10 10 10 10 10 10 10 10 10 10 10 10 1</th><th><b>พล้าน</b><br/><b>พล้าน</b><br/><b>พละ</b><br/><b>พละ</b><br/><b>พ</b><br/><b>พ</b><br/><b>พ</b><br/><b>พ</b><br/><b>พ</b><br/><b>พ</b><br/><b>พ</b><br/><b>พ</b></th><th>version.2</th><th>23/02/2021</th></tr<></th> | Remain and a second second secon                                                                                                    | Environment     Environment     Environme                                                                                                    | 0.03.2567<br>0.53.17<br>1053.17<br>2002320001030000<br>200235001030000<br>200235001030000<br>200235001030000<br>200235001030000<br>200235001030000<br>200235001030000<br>200235001030000<br>200235001030000<br>200235001030000<br>200235001030000<br>200235001030000<br>2002350010300000<br>2002350010000000<br>20023500100000000<br>20023500100000000<br>20023500100000000<br>2002350010000000000000000000000000000000                                                                                                    | 31           vikilionstaukin 1           20002570021700000           20002570021700000           20002570021700000           20002570021700000           20002570021700000           20002570021700000           20002570021700000           20002570021700000           20002570021700000           20002570021700000           20002570021700000           20002570021700000           20002570021700000           20002570021700000           20002570021700000           20002570021700000           20002570021700000           20002570021700000           20002570021700000           20002570021700000           20002570021700000           20002570021700000           20002570021700000           20002570021700000           20002570021700000           20002570021700000           20002570021700000           20002570021700000           20002570021700000           20002570021700000           20002570021700000           20002570021700000           20002570021700000           20002570021700000           20002570021700000           20002570021700000 <tr< th=""><th>sensity         sensity         sensity         sensity           Agency Online R         2           Agency Online R         2</th><th>eu Tala<br/>aport</th><th>amé        </th><th>ரி<br/>கை கி<br/>கை கி<br/>கி<br/>கி</th><th>2000<br/>2000<br/>2000<br/>2000<br/>2000<br/>2000<br/>2000<br/>200</th><th>จำนว<br/>100 จา<br/>1<br/>101 จา<br/>1<br/>101 จา<br/>1<br/>101 จา<br/>101 จา<br/>1010</th><th>25<br/>nnnv ver<br/>10 10 10 10 10 10 10 10 10 10 10 10 10 1</th><th><b>พล้าน</b><br/><b>พล้าน</b><br/><b>พละ</b><br/><b>พละ</b><br/><b>พ</b><br/><b>พ</b><br/><b>พ</b><br/><b>พ</b><br/><b>พ</b><br/><b>พ</b><br/><b>พ</b><br/><b>พ</b></th><th>version.2</th><th>23/02/2021</th></tr<>                                                                                                    | sensity         sensity         sensity         sensity           Agency Online R         2           Agency Online R         2                                                                                                    | eu Tala<br>aport                                                                                                    | amé                                                                                                    | ரி<br>கை கி<br>கை கி<br>கி<br>கி                                                                                                    | 2000<br>2000<br>2000<br>2000<br>2000<br>2000<br>2000<br>200                                                                                                    | จำนว<br>100 จา<br>1<br>101 จา<br>1<br>101 จา<br>1<br>101 จา<br>101 จา<br>1010                                                                                                    | 25<br>nnnv ver<br>10 10 10 10 10 10 10 10 10 10 10 10 10 1                                                                                                    | <b>พล้าน</b><br><b>พล้าน</b><br><b>พละ</b><br><b>พละ</b><br><b>พ</b><br><b>พ</b><br><b>พ</b><br><b>พ</b><br><b>พ</b><br><b>พ</b><br><b>พ</b><br><b>พ</b>                                                                                                    | version.2                                                                                                    | 23/02/2021                                                                                                    |
| In the second second se                                                                                                    | diagtics:         diagtics:           NGL (PSO)         NGL (PSO)           Image: State of the state of the state of th                                                                                                    | Physical at the second second se                                                                                                    | Refer         shows           Int         shows           Int </td <td>Re Re Re Re Re Re Re Re Re Re Re Re Re R</td> <td></td> <td>0.03.2567<br/>0.53.17<br/>vileevubteanes 1<br/>20002350011020000<br/>20002350011020000<br/>2000235001002000<br/>2000235001002000<br/>2000235001002000<br/>2000235001002000<br/>2000235001002000<br/>2000235001002000<br/>2000235001002000<br/>20002350010020000<br/>2000235001002000<br/>20002350010020000<br/>20002350010020000<br/>20002350010020000<br/>2000235001002000<br/>2000235001002000<br/>20002350010020000<br/>20002350010020000<br/>20002350010000000<br/>20002350010000000<br/>20002350010000000<br/>2000235001000000000000000000000000000000</td> <td>31           vikileonsumén 1           20002/001/00000           20002/001/00000           20002/001/00000           20002/001/00000           20002/001/00000           20002/001/00000           20002/001/00000           20002/001/00000           20002/001/00000           20002/001/00000           20002/001/00000           20002/001/00000           20002/001/00000           20002/001/00000           20002/001/00000           20002/001/00000           20002/001/00000           20002/001/00000           20002/001/00000           20002/001/00000           20002/001/00000           20002/001/00000           20002/001/00000           20002/001/00000           20002/001/00000           20002/001/00000           20002/001/00000           20002/001/000000           20002/001/000000           20002/001/000000           20002/001/000000           20002/001/000000           20002/0001/000000           20002/0001/000000           20002/0001/000000           20002/0001/000000           20002/0001/000000</td> <td>Butting         Strain (Second)         Strain (Second)           Agency Online R         Strain (Second)         Strain (Second)           Agency Online R</td> <td>eu Talle<br/>apport</td> <td></td> <td>A)</td> <td>2000<br/>2000<br/>2000<br/>2000<br/>2000<br/>2000<br/>2000<br/>200</td> <td>จำนว<br/>2003</td> <td>25<br/>nnn ver<br/>10<br/>10<br/>10<br/>10<br/>10<br/>10<br/>10<br/>10<br/>10<br/>10</td> <td><b>พต้าน</b><br/><b>พต้าน</b><br/><b>พระ</b><br/><b>พระ</b><br/><b>พร</b></td> <td>Version 2</td> <td>**************************************</td>                                                                                                    | Re Re Re Re Re Re Re Re Re Re Re Re Re R                                                                                                    |                                                                                                    | 0.03.2567<br>0.53.17<br>vileevubteanes 1<br>20002350011020000<br>20002350011020000<br>2000235001002000<br>2000235001002000<br>2000235001002000<br>2000235001002000<br>2000235001002000<br>2000235001002000<br>2000235001002000<br>20002350010020000<br>2000235001002000<br>20002350010020000<br>20002350010020000<br>20002350010020000<br>2000235001002000<br>2000235001002000<br>20002350010020000<br>20002350010020000<br>20002350010000000<br>20002350010000000<br>20002350010000000<br>2000235001000000000000000000000000000000 | 31           vikileonsumén 1           20002/001/00000           20002/001/00000           20002/001/00000           20002/001/00000           20002/001/00000           20002/001/00000           20002/001/00000           20002/001/00000           20002/001/00000           20002/001/00000           20002/001/00000           20002/001/00000           20002/001/00000           20002/001/00000           20002/001/00000           20002/001/00000           20002/001/00000           20002/001/00000           20002/001/00000           20002/001/00000           20002/001/00000           20002/001/00000           20002/001/00000           20002/001/00000           20002/001/00000           20002/001/00000           20002/001/00000           20002/001/000000           20002/001/000000           20002/001/000000           20002/001/000000           20002/001/000000           20002/0001/000000           20002/0001/000000           20002/0001/000000           20002/0001/000000           20002/0001/000000                                                                                                    | Butting         Strain (Second)         Strain (Second)           Agency Online R         Strain (Second)         Strain (Second)           Agency Online R | eu Talle<br>apport                                                                                                    |                                                                                                    | A)                                                                                                    | 2000<br>2000<br>2000<br>2000<br>2000<br>2000<br>2000<br>200                                                                                                    | จำนว<br>2003                                                                                                    | 25<br>nnn ver<br>10<br>10<br>10<br>10<br>10<br>10<br>10<br>10<br>10<br>10                                                                                                    | <b>พต้าน</b><br><b>พต้าน</b><br><b>พระ</b><br><b>พระ</b><br><b>พร</b>                                                                                                    | Version 2                                                                                                    | **************************************                                                                                                    |
| <ul> <li>Integration of the second second secon</li></ul>                                                                                                    | diagtics:         Model PRSO           NGL (PSO)         Provide State           Image: State         Provide State           S         -           S         -                                                                                                    | Brunde :                                                                                                    | Reference         Answer           Image: Section of the section of the section of                                                                                                    | Comparison of the second second                                                                                                    | Environment     Environment     Environme                                                                                                    | 0.03.2567<br>0:53.17<br>••••••••••••••••••••••••••••••••••••                                                                                                    | 231           20002870001700000           20002870001700000           20002870001700000           20002870001700000           20002870001700000           20002870001700000           20002870001700000           20002870001700000           20002870001700000           20002870001700000           20002870001700000           20002870001700000           20002870001700000           20002870001700000           20002870001700000           20002870001700000           20002870001700000           20002870001700000           20002870001700000           20002870001700000           20002870001700000           20002870001700000           20002870001700000           20002870001700000           20002870001700000           20002870001700000           20002870001700000           20002870001700000           20002870001700000           20002870001700000           20002870001700000           20002870001700000           20002870001700000           20002870001700000           20002870001700000           2000287001700000           20002870017000000 <tr< th=""><th>Lusi         Jane           Agency Online R           Agency Online R      &lt;</th><th>NU THE ANTENNESS OF ANTENNESS OF ANTENNESS<br/>ANTENNESS OF ANTENNESS OF ANTENNESS OF ANTENNESS OF ANTENNESS OF ANTENNESS OF ANTENNESS OF ANTENNESS OF ANTENNESS OF ANTENNESS OF ANTENNESS OF ANTENNESS OF ANTENNESS OF ANTENNESS OF ANTENNESS OF ANTENNESS OF ANTENNESS OF ANTENNESS OF A</th><th>Number         Participant         Participant         Partitant         Participant</th><th>81<br/>1000 1000 1000 1000 1000 1000 1000 10</th><th>2000<br/>2000<br/>200<br/>2000<br/>2000<br/>2</th><th>ร้านว<br/>2001<br/>ราย์สะน 7<br/>4 7<br/>4 7<br/>4 7<br/>4 7<br/>4 7<br/>4 7<br/>7<br/>1<br/>1<br/>1<br/>1<br/>1<br/>1<br/>1<br/>1<br/>1<br/>1<br/>1<br/>1<br/>1<br/>1<br/>1<br/>1<br/>1<br/>1</th><th>25<br/>10<br/>10<br/>10<br/>10<br/>10<br/>10<br/>10<br/>10<br/>10<br/>10</th><th><b>หลั่วเ</b><br/></th><th>Version:2</th><th>23/02/2021</th></tr<> | Lusi         Jane           Agency Online R           Agency Online R      <                                                                                                    | NU THE ANTENNESS OF ANTENNESS OF ANTENNESS<br>ANTENNESS OF ANTENNESS OF ANTENNESS OF ANTENNESS OF ANTENNESS OF ANTENNESS OF ANTENNESS OF ANTENNESS OF ANTENNESS OF ANTENNESS OF ANTENNESS OF ANTENNESS OF ANTENNESS OF ANTENNESS OF ANTENNESS OF ANTENNESS OF ANTENNESS OF ANTENNESS OF A                                                                                                    | Number         Participant         Participant         Partitant         Participant                                                                                                    | 81<br>1000 1000 1000 1000 1000 1000 1000 10                                                                                                    | 2000<br>2000<br>200<br>2000<br>2000<br>2 | ร้านว<br>2001<br>ราย์สะน 7<br>4 7<br>4 7<br>4 7<br>4 7<br>4 7<br>4 7<br>7<br>1<br>1<br>1<br>1<br>1<br>1<br>1<br>1<br>1<br>1<br>1<br>1<br>1<br>1<br>1<br>1<br>1<br>1                                                                                                    | 25<br>10<br>10<br>10<br>10<br>10<br>10<br>10<br>10<br>10<br>10                                                                                                    | <b>หลั่วเ</b><br>                                                                                                    | Version:2                                                                                                    | 23/02/2021                                                                                                    |